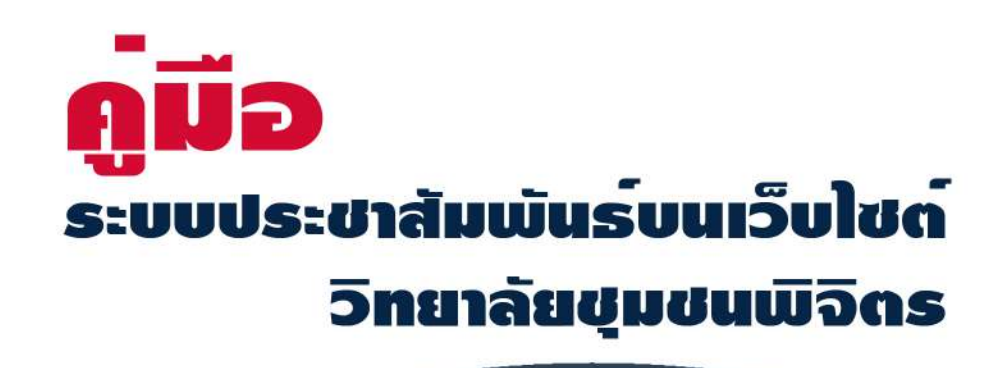

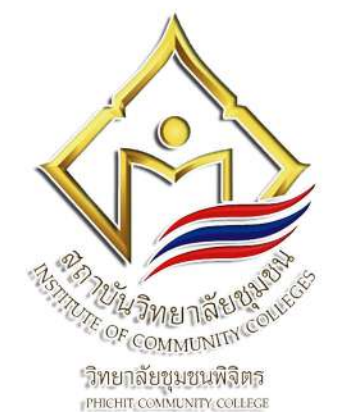

# <mark>โครงการ</mark> การพัฒนาฐานข<sup>้</sup>อมูลระบบประชาสัมพันธ<sup>์</sup>บนเว็บไชด<sup>์</sup> วิทยาลัยชุมชนพิจิตร

## วิทยาลัยชุมชนพิจิตร สทาบันวิทยาลัยชุมชน กระทรวงการอุดมศึกษา วิทยาศาสตร<sup>์</sup> วิจัยและนวัตกรรม

งานเทคโนโลยีสารสนเทศ สำนักงานผู<sup>้</sup>อำนวยการ วิทยาลัยชุมชนพิจิตร

#### คำนำ

้จากยุทธศาสตร์สถาบันวิทยาลัยชุมชน ระยะ 20 ปี (พ.ศ. 2561 – 2580) กำหนดยุทธศาสตร์ที่ 1 การบริหารจัดการเชิงรุกและธรรมาภิบาล โดยมีเป้าหมายที่ 1.2 มีระบบบริหารจัดการเชิงรุก และการ ให้บริการที่ดีมีประสิทธิภาพ ซึ่งแนวดำเนินการส่วนหนึ่งโดยการพัฒนาระบบเทคโนโลยีสารสนเทศเพื่อการ ้บริหารจัดการให้มีประสิทธิภาพ และยุทธศาสตร์ที่ 2 การจัดการศึกษาตลอดชีวิตเพื่อเสริมสร้างและพัฒนา ้ศักยภาพชุมชน โดยมีเป้าหมายที่ 2.1 คนในชุมชนมีโอกาสเข้าถึงการจัดการศึกษาตลอดชีวิต ซึ่งดำเนินการ ้โดยจัดการศึกษา/กระบวนการเรียนรู้ที่หลากหลายด้วยรูปแบบดิจิทัล ให้ตอบสนองวิธีการเข้าถึงโอกาส ้ทางการศึกษาของคนทุกกลุ่มอาชีพ และกลุ่มวัยต่าง ๆ ให้มากขึ้น และเป้าหมายที่ 2.3 มีแหล่งเรียนรู้ และ ้นวัตกรรมการเรียนรู้รูปแบบดิจิทัลให้มีคุณภาพและมาตรฐาน โดยดำเนินการจัดทำฐานข้อมูลและพัฒนา แหล่งเรียนรู้ และพัฒนานวัตกรรมการจัดการเรียนรู้ สถาบันวิทยาลัยชุมชน จึงได้จัดทำแผนยุทธศาสตร์การ พัฒนาระบบเทคโนโลยีสารสนเทศสถาบันวิทยาลัยชุมชน พ.ศ. 2562-2564

ระบบเทคโนโลยีคอมพิวเตอร์ได้เจริญก้าวหน้า และมีบทบาทในการเพิ่มประสิทธิภาพในการทำงาน ของสำนักงานให้มีความทันสมัย ถูกต้อง และรวดเร็ว ระบบสำนักงาน ในปัจจุบันมีการเปลี่ยนแปลงจากใช้ แรงงานมาใช้อุปกรณ์เทคโนโลยีมากขึ้น เพื่อเพิ่มประสิทธิภาพการทำงาน ลดขั้นตอน ลดการซ้ำซ้อนการ ทำงาน ช่วยให้เข้าถึงข้อมูลได้อย่างถูกต้องครบถ้วน สะดวกและรวดเร็ว สามารถปฏิบัติงานได้ไม่จำกัดทั้ง สถานที่ เวลา ทันสมัย และเชื่อถือได้ ซึ่งเป็นการเพิ่มความคล่องตัวในการปฏิบัติงาน ตอบสนองความ ้ต้องการของบุคลากร นักศึกษา และพัฒนาระบบเรียนออนไลน์ เพื่อเพิ่มประสิทธิภาพการศึกษาให้ดียิ่งขึ้น ตลอดจนใช้เป็นเครื่องมือในการตัดสินใจในการดำเนินกิจกรรมต่างๆ

้ดังนั้น เพื่อเป็นการปรับตัวให้ทันการเปลี่ยนแปลงของโลกที่เปลี่ยนแปลง เพิ่มประสิทธิภาพให้กับ หน่วยงาน และสอดคล้องกับนโยบายของวิทยาลัยชุมชน จึงได้จัดทำกิจกรรมพัฒนาระบบประชาสัมพันธ์บน เว็บไซต์วิทยาลัยชุมชนพิจิตร เพื่อเป็นการประชาสัมพันธ์ข้อมูลข่าวสารบนเว็บไซต์วิทยาลัยชุมชนพิจิตร และ ระบบจัดการข้อมูลสารสนเทศในองค์กรตลอดจนพัฒนาระบบสารสนเทศให้มีความสมบูรณ์ และสะดวก รวดเร็วในการจัดเก็บ การสืบ-ค้น ข้อมูลสำหรับใช้ในการบริการทางวิชาการต่าง ๆ ได้อย่างมีประสิทธิภาพ

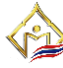

| รายการ                                                         | หน้า |
|----------------------------------------------------------------|------|
| ระบบข้อมูลข่าวประชาสัมพันธ์ (ระบบเดิม)                         | 1    |
| กรอบแนวความคิดการพัฒนาออกแบบระบบข้อมูลข่าวประชาสัมพันธ์แบบใหม่ | 2    |
| โครงสร้างผู้ดูแลระบบฐานข้อมูลข่าวประชาสัมพันธ์                 | 3    |
| การเข้าสู่ระบบฐานข้อมูลข่าวประชาสัมพันธ์วิทยาลัยชุมชนพิจิตร    | 3    |
| ผู้ดูแลระบบงานประชาสัมพันธ์                                    | 4    |
| การเพิ่มข้อมูลข่าวสารประชาสัมพันธ์                             | 5    |
| การแก้ไขสถานะข้อมูลข่าวสารประชาสัมพันธ์ (เปิด-ปิดการมองเห็น)   | 6    |
| การแก้ไขข้อมูลข่าวสารประชาสัมพันธ์                             | 7    |
| ผู้ดูแลระบบข่าวสารทั่วไป                                       | 8    |
| การเพิ่มข้อมูลข่าวสารทั่วไป                                    | 9    |
| การแก้ไขสถานะข้อมูลข่าวสารทั่วไป (เปิด-ปิดการมองเห็น)          | 10   |
| การแก้ไขข้อมูลข่าวสารทั่วไป                                    | 10   |
| ้ ผู้ดูแลระบบประกาศข้อมูลพัสดุจัดซื้อจัดจ้าง                   | 12   |
| การเพิ่มข้อมูลพัสดุจัดซื้อจัดจ้าง                              | 13   |
| การปิดเปิดสถานะข้อมูลพัสดุจัดซื้อจัดจ้าง                       | 14   |
| การแก้ไขข้อมูลพัสดุจัดซื้อจัดจ้าง                              | 15   |
| ข้อมูลเอกสารเผยแพร่ข้อมูลวิทยาลัยชุมชนพิจิตร                   | 17   |
| ้าระเพิ่มข้อมูลเอกสารเผยแพร่วิทยาลัยชุมชนพิจิตร                | 18   |
| การปิดเปิดสถานะข้อมูลเอกสารเผยแพร่วิทยาลัยชุมชนพิจิตร          | 20   |
| ข้อมูลผู้ดูแลระบบ                                              | 22   |
| คณะผู้จัดทำ                                                    | 23   |
| ·                                                              |      |

### สารบัญ

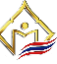

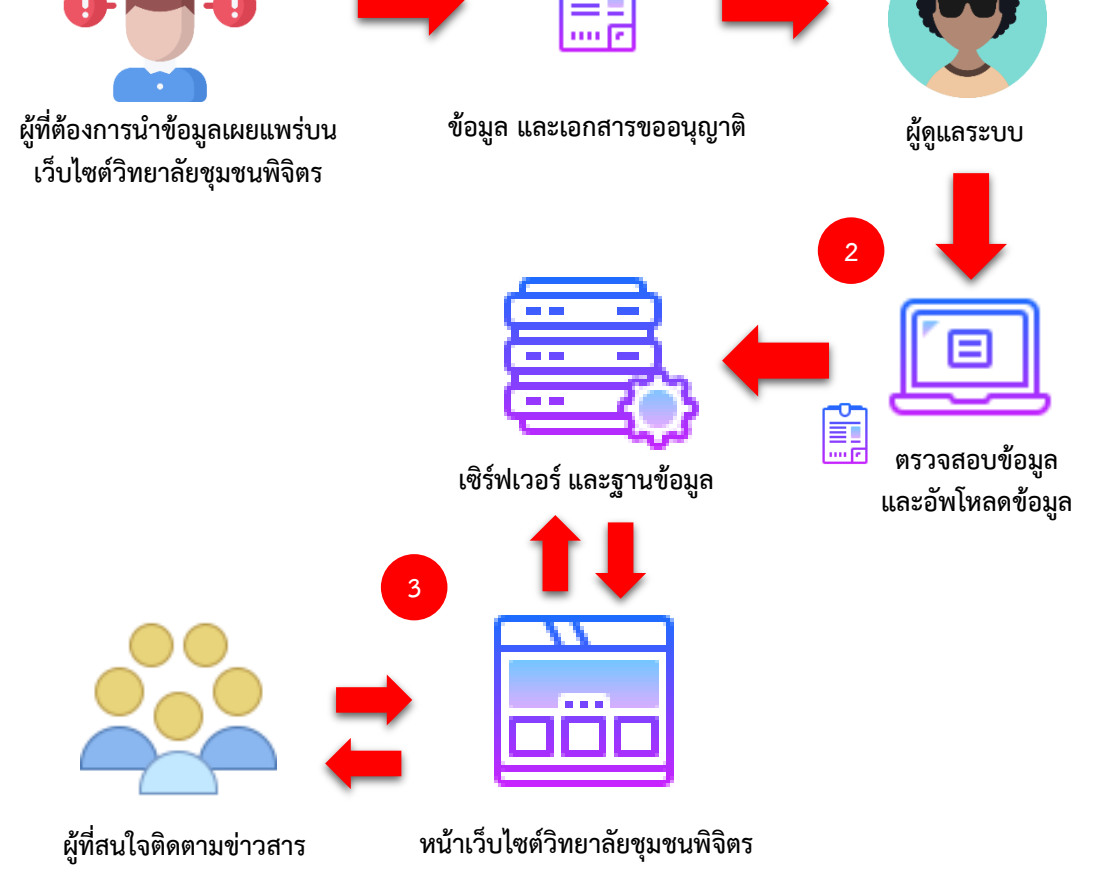

ระบบข้อมูลข่าวประชาสัมพันธ์ (ระบบเดิม)

- 1. ข้อมูล หรือข่าวสารที่ต้องการประชาสัมพันธ์บนระบบเว็บไซต์วิทยาลัยชุมชนพิจิตร โดยการนำข้อมูล ที่เป็นไฟล์เอกสาร และแบบฟอร์มอนุญาติเผยแพร่ข้อมูลบนระบบเว็บไซต์วิทยาลัยชุมชนพิจิตร เพื่อให้ผู้ดูแลระบบตรวจสอบ แล้วนำขึ้นบนระบบเว็บไซต์วิทยาลัยชุมชนพิจิตร
- ผู้ดูแลระบบทำการอัพโหลดข้อมูล และไฟล์เอกสาร ขึ้นบนระบบเซิร์ฟเวอร์ (Server) 2.
- ้ผู้ที่สนใจข้อมูลข่าวสารประชาสัมพันธ์สามารถดูผ่านบนระบบเว็บไซต์วิทยาลัยชุมชนพิจิตร 3.

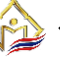

# ข้อมูลถูกอัพโหลดสู่ระบบ ผู้ดูแลระบบ ผู้ดูแลระบบฐานข้อมูลงานนำข้อมูล เผยแพร่บน เว็บไซต์วิทยาลัยชมชนพิจิตร เซิร์ฟเวอร์ และฐานข้อมูล ดูแลระบบฐานข้อมูล 3

#### กรอบแนวความคิดการพัฒนาออกแบบระบบข้อมูลข่าวประชาสัมพันธ์แบบใหม่

1. ข้อมูล หรือข่าวสารที่ต้องการประชาสัมพันธ์บนระบบเว็บไซต์วิทยาลัยชุมชนพิจิตร โดยการนำข้อมูล ที่เป็นไฟล์เอกสาร เพื่อให้ผู้ดูแลระบบแต่ละส่วนตรวจสอบ อัพโหลดข้อมูล และไฟล์เอกสารบน ระบบเซิร์ฟเวอร์ (Server)

หน้าเว็บไซต์วิทยาลัยชุมชนพิจิตร

- 2. ผู้ดูแลระบบสามารดูรายละเอียดการอัพโหลดข้อมูล และไฟล์เอกสารบนระบบเซิร์ฟเวอร์ (Server)
- 3. ผู้ที่สนใจข้อมูลข่าวสารประชาสัมพันธ์สามารถดูผ่านบนระบบเว็บไซต์วิทยาลัยชุมชนพิจิตร

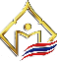

ผู้ที่สนใจติดตามข่าวสาร

## ระบบฐานข้อมูลข่าวประชาสัมพันธ์ ผู้ดูแลระบบข่าวสารจัดซื้อจัด ผู้ดูแลระบบข่าวสารทั่วไป ผู้ดูแลระบบงานประชาสัมพันธ์ งานประชาสัมพันธ์ กลุ่มสำนักงานผู้อำนวยการ งานพัสด กลุ่มสำนักวิชาการ ศูนย์วิจัยและส่งเสริมการเรียนรู้ตลอดชีวิต เอกสารเผยแพร่วิทยาลัยชุมชนพิจิตร

#### โครงสร้างผู้ดูแลระบบฐานข้อมูลข่าวประชาสัมพันธ์

#### การเข้าสู่ระบบฐานข้อมูลข่าวประชาสัมพันธ์วิทยาลัยชุมชนพิจิตร

ในส่วนของการเข้าสู่ระบบฐานข้อมูลข่าวประชาสัมพันธ์วิทยาลัยชุมชนพิจิตร จำเป็นใช้รหัสของ ้ผู้ดูแลข้อมูลของในแต่ละสำนักงาน และกลุ่มงาน ซึ่งรหัสของผู้ดูแลนั้นจะต้องดูแล และรับผิดชอบความ ปลอดภัยของตนเอง และข้อมูลของสำนักงาน หรือกลุ่มงาน โดยการเข้าสู่ระบบฐานข้อมูลข่าวประชาสัมพันธ์ ้วิทยาลัยชุมชนพิจิตรนั้นให้เข้าที่ช่องนี้ <u>www.pcc.ac.th/pccweb/adminPcc</u> ดังรูป

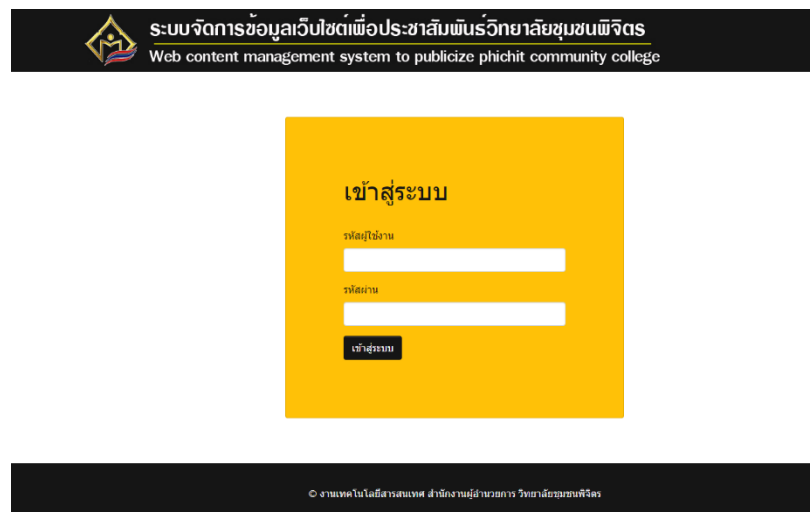

้จากรูปให้กรอกข้อมูลรหัสผู้ใช้ และรหัสผ่านของเจ้าที่ดูแลข้อมูลของในแต่ละสำนักงาน และกลุ่ม ้งาน เพื่อเป็นการยืนยันตัวตนเพื่อนำข้อมูลที่ต้องการประชาสัมพันธ์หรือต้องการเผยแพร่ข้อมูล โดยมีประเภท ของผู้ดูแลฐานข้อมูลดังนี้

- ผู้ดูแลระบบงานประชาสัมพันธ์
- ผู้ดูแลระบบข่าวสารทั่วไป
- ผู้ดูแลระบบข่าวสารจัดซื้อจัดจ้าง
- ผู้ดูแลระบบ (Admin)

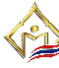

#### ผู้ดูแลระบบงานประชาสัมพันธ์

เป็นระบบการนำข้อมูลข่าวสารเพื่อต้องการประชาสัมพันธ์ข่าวสารของระบบฐานข้อมูลงาน ้ประชาสัมพันธ์ โดยส่วนนี้จะมีส่ว<sup>้</sup>นประกอบคือ ข้อมูลเนื้อหาในรูปแบบข้อความ วันเดือนปี และรูปของข้อมูล ที่ต้องการงานประชาสัมพันธ์บนเว็บไซต์ของวิทยาลัยชุมชนพิจิตร ดังรูป

💫 งานประชาสัมพันธ์วิทยาลัยชุมชนพิจิตธ

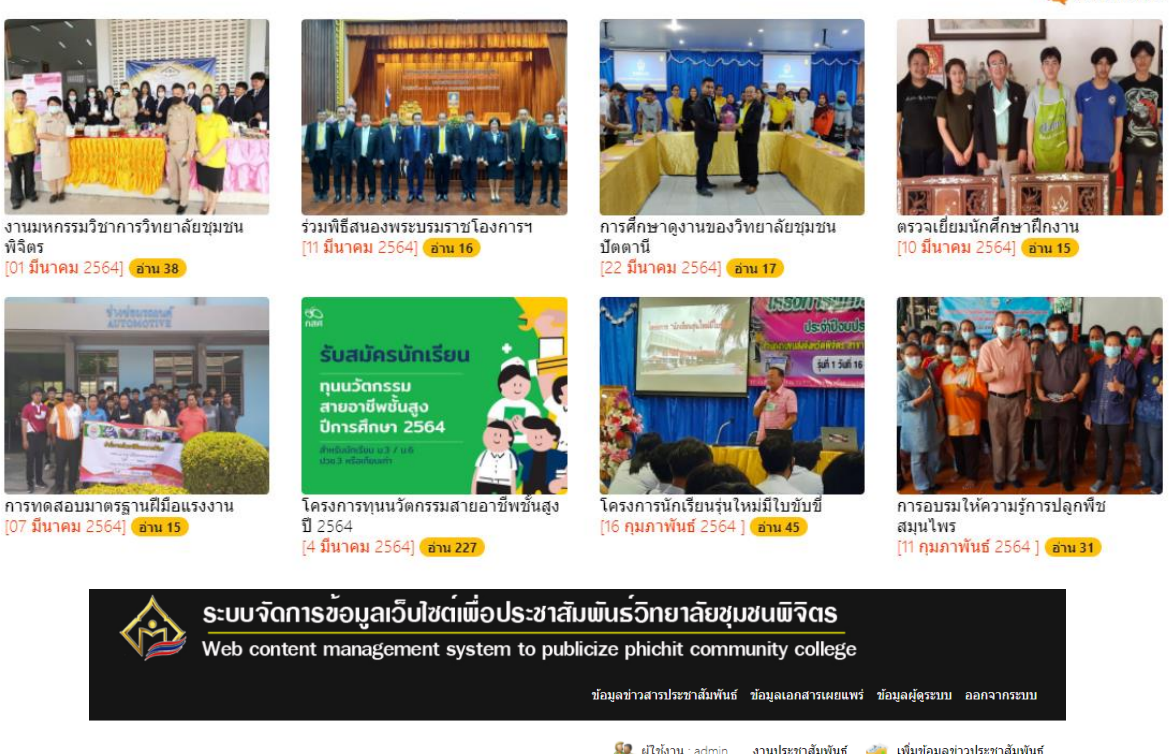

|       |                             |                                           | 🍇 ผู้ใช้งาน : admin | งานประชาสัมพันธ์ | 👛 เพิ่ม | เข้อมูลข่าวป | ระชาสัมพัน |
|-------|-----------------------------|-------------------------------------------|---------------------|------------------|---------|--------------|------------|
| ลำดับ | วันเดือนปี                  | หัวเรื่อง                                 |                     |                  |         | สถานะ        | แก้ไข      |
| 64    | 01 <mark>มีนาคม</mark> 2564 | งานมหกรรมวิชาการวิทยาลัยชุมชนพิจิตร       |                     |                  |         | 0            | ж          |
| 63    | 11 <mark>มีนาคม</mark> 2564 | ร่วมพิธีสนองพระบรมราชโองการฯ              |                     |                  |         | 0            | ж          |
| 62    | 22 <mark>มีนาคม</mark> 2564 | การศึกษาดูงานของวิทยาลัยชุมชนบัตตานี      |                     |                  |         | 0            | ж          |
| 61    | 10 <mark>มีนาคม</mark> 2564 | ตรวจเยี่ยมนักศึกษาฝึกงาน                  |                     |                  |         | 0            | ж          |
| 60    | 07 <mark>มีนาคม</mark> 2564 | การทดสอบมาตรฐานฝีมือแรงงาน                |                     |                  |         | 0            | ж          |
| 58    | 4 มีนาคม 2564               | โครงการทุนนวัตกรรมสายอาชีพชั้นสูง ปี 2564 |                     |                  |         | 0            | ж          |

ส่วนประกอบของระบบฐานข้อมูลของงานประชาสัมพันธ์

- ข้อมูลข่าวสารประชาสัมพันธ์ เป็นส่วนของข้อมูลประชาสัมพันธ์บนระบบเว็บไซต์ของ ้วิทยาลัยชุมชนพิจิตร โดยเมื่อเพิ่มข้อมูลจะสามารถเผยแพร่ได้ทันที และสามารถแก้ไขได้
- **ข้อมูลเอกสารเผยแพร่** เป็นส่วนของข้อมูลเอกสารเผยแพร่บนระบบเว็บไซต์ของวิทยาลัย ชุมชนพิจิตร โดยสามารถเผยแพร่ข้อมูลข่าวสารต้องกลุ่มงานของผู้ดูแลระบบ
- **ข้อมูลผู้ดูแลระบบประชาสัมพันธ์** เป็นส่วนของการแสดงผู้ดูแลระบบฐานข้อมูลของงาน ประชาสัมพันธ์
- เพิ่มข้อมูลข่าวสารประชาสัมพันธ์ เป็นส่วนของการเพิ่มข้อมูลของงานประชาสัมพันธ์ เพื่อ เผยแพร่บนระบบเว็บไซต์ของวิทยาลัยชุมชนพิจิตร
- ออกจากระบบ เป็นส่วนของการออกจากผู้ดูแลระบบฐานข้อมูลของงานประชาสัมพันธ์

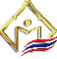

#### การเพิ่มข้อมูลข่าวสารประชาสัมพันธ์

เป็นการเพิ่มนำข้อมูลข่าวสารเพื่อต้องการประชาสัมพันธ์ข่าวสารของระบบฐานข้อมูลงาน ประชาสัมพันธ์ ที่ต้องการงานประชาสัมพันธ์บนเว็บไซต์ของวิทยาลัยชุมชนพิจิตร ดังรูป

|       | ระบบจัดการขึ<br>Web content n | ้<br>ขอมูลเว็บไซต <b>์เ</b> พื่อประชาสั | ัมพันธ์วิทยาลัยชุเ<br>Nicize phichit comm | มชนพิจิตร        |                    |               |     |
|-------|-------------------------------|-----------------------------------------|-------------------------------------------|------------------|--------------------|---------------|-----|
|       | web content n                 | nanagement system to put                | ข้อมลข่าวสารประชาสัมพันธ์                 | ข้อมลเอกสารเผยแพ | ข้อมลผัดระบบ อ     | อกจากระบบ     |     |
|       |                               |                                         | 🍇 ผู้ใช้งาน : admin                       | งานประชาสัมพันธ์ | 👜 เพิ่มข้อมูลข่าว: | ประชาสัมพันธ์ |     |
| ลำดับ | วันเดือนปี                    | หัวเรื่อง                               |                                           | •                | สถานะ              | แก้ไข         | (A) |
| 64    | 01 <mark>มีนาคม</mark> 2564   | งานมหกรรมวิชาการวิทยาลัยชุมชนพิจิตร     |                                           |                  | 0                  | ж             |     |
| 63    | 11 มีนาคม 2564                | ร่วมพิธีสนองพระบรมราชโองการฯ            |                                           |                  | 0                  | ж             |     |
| 62    | 22 <mark>มีนาคม</mark> 2564   | การศึกษาดูงานของวิทยาลัยชุมชนปัตตานี    |                                           |                  | 0                  | ×             |     |

จากนั้นให้กดเลือกที่ "**เพิ่มข้อมูลข่าวสารประชาสัมพันธ์**" เพื่อเข้าสู่ส่วนของการเพิ่มข้อมูลข่าวสาร ประชาสัมพันธ์ ดังรูป

|                                                                                                    | tern to publicize phichit con         | indinty college                                  |
|----------------------------------------------------------------------------------------------------|---------------------------------------|--------------------------------------------------|
|                                                                                                    | ข้อมูลข่าวสารประชาสัมพันธ์ ข้อมูลเอกส | รารเผยแพร่ ข้อมูลผู้ดูระบบ ออกจากระบบ ออกจากระบ: |
|                                                                                                    |                                       | 🎎 ผู้ใช้งาน : admin งานประชาสัมพั                |
| ข้อบอง่าวประชาสับพับส์                                                                                               |                                       |                                                  |
| ห้วข้อข่าวสาร                                                                                                    |                                       |                                                  |
| X. 9 9 . 9 A. 19.9                                                                                                   |                                       |                                                  |
| วนแดอนบ (เลอกทาบฏิทน)                                                                                                | -                                     |                                                  |
| เนื้อความข่าวสาร                                                                                                    |                                       |                                                  |
| 2มาเหมนายัง (JP)<br>Choose File No file chosen<br>รูปภาพสำเน็น jog<br>Choose File No file chosen<br>รูปภาพสำเน็น jog |                                       |                                                  |
| Choose File No file chosen                                                                                           |                                       |                                                  |
| รูปภาพที่ 3 (แสดงในข่าว)<br>รูปภาพสกุลเป็น jog<br>Choose File No file chosen                                         |                                       |                                                  |
| รูบภาพท ← (แสดงเนขาว)<br>รูปภาพสกุลเป็น jog<br>Choose File No file chosen                                            |                                       |                                                  |
| รูปภาพที่ 5 (แสดงในข่าว)                                                                                             |                                       |                                                  |
| รูปภาพสกุลเป็น jpg                                                                                                   |                                       |                                                  |

้จากรูป จะเห็นว่าการเพิ่มข้อมูลข่าวสารประชาสัมพันธ์ จำเป็นต้องมีข้อมูลต่าง ๆ เป็นส่วนประกอบ เช่น ข้อมูลหัวข้อ วันเดือนปี(เป็นแบบเลือกอัตโนมัติ) เนื้อความข่าวสาร รูปที่แสดงหัวเรื่อง และรูปภาพ ้ประกอบจำนวนไม่เกิน 6 รูปแนะนำเป็นไฟล์ .Jpg และขนาดแต่ละรูปไม่เกิน 2 MB เมื่อกรอกข้อมูลแล้วให้ ึกดที่ปุ่ม "**บันทึกข้อมูล**" เพื่อทำการอัพโหลดข้อมูลขึ้นบนเว็บไซต์ และจะแสดงในส่วนของข้อมูลข่าวสาร ประชาสัมพันธ์

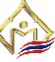

#### การแก้ไขสถานะข้อมูลข่าวสารประชาสัมพันธ์ (เปิด-ปิดการมองเห็น)

เป็นการใช้งานในระบบโดยผู้ดูแลต้องการจะเปิด-ปิดการมองเห็นข้อมูลข่าวสารประชาสัมพันธ์ ซึ่งใน กรณีข้อมูลที่แสดงมีความจำเป็นที่ต้้องแก้ไขข้อความหรือเนื้อหาข้อมูล ก็ต้องทำการปิดการมองเห็นข้อมูล ข่าวสารประชาสัมพันธ์ก่อนที่จะทำการแก้ไข

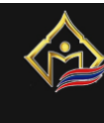

ระบบจัดการข<sup>้</sup>อมูลเว็บไซต<sup>์</sup>เพื่อประชาสัมพันธ<sup>ู</sup>่ วิทยาลัยชุมชนพิจิตร

Web content management system to publicize phichit community college

ข้อมูลข่าวสารประชาสัมพันธ์ ข้อมูลเอกสารเผยแพร่ ข้อมูลผู้ดูระบบ ออกจากระบบ

|       |                             |                                           | 🍇 ผู้ใช้งาน : admin    | งานประชาสัมพันธ์ 🧧 | 🍍 เพิ่มข้อมูลข่าวป | lระชาสัมพันเ |
|-------|-----------------------------|-------------------------------------------|------------------------|--------------------|--------------------|--------------|
| ลำดับ | วันเดือนปี                  | หัวเรื่อง                                 |                        |                    | สถานะ              | แก้ไข        |
| 64    | 01 <mark>มีนาคม</mark> 2564 | งานมหกรรมวิชาการวิทยาลัยชุมชนพิจิตร       |                        |                    | •                  | ж            |
| 63    | 11 <mark>มีนาคม</mark> 2564 | ร่วมพิธีสนองพระบรมราชโองการฯ              |                        |                    | •                  | ж            |
| 62    | 22 <mark>มีนาคม</mark> 2564 | การศึกษาดูงานของวิทยาลัยชุมชนปัตตานี      |                        |                    | 0                  | ×            |
| 61    | 10 <mark>มีนาคม</mark> 2564 | ตรวจเยี่ยมนักศึกษาฝึกงาน                  |                        |                    | <b>o</b>           | ×            |
| 60    | 07 <b>มีนาคม</b> 2564       | การทดสอบมาตรฐานฝีมือแรงงาน                |                        |                    | ⊘ (                | 5            |
| 58    | 4 <mark>มีนาคม</mark> 2564  | โครงการทุนนวัตกรรมสายอาชีพชั้นสูง ปี 2564 |                        |                    | 0                  | ×            |
| 57    | 16 <b>กุมภาพันธ์</b> 2564   | โครงการนักเรียนรุ่นใหม่มีใบขับขึ่         |                        |                    | •                  | ×            |
| 56    | 11 <b>กุมภาพันธ์</b> 2564   | การอบรมให้ความรู้การปลูกพืชสมุนไพร        |                        |                    | 0                  | ×            |
| 55    | 4 กุมภาพันธ์ 2564           | แนะแนวการศึกษาต่อ                         |                        |                    | •                  | ж            |
| 54    | 01 <b>กุมภาพันธ์</b> 2564   | การเซ็นสัญญาจ้างและการปฐมนิเทศ            |                        |                    | 0                  | ×            |
| 52    | 06 <b>มกราคม</b> 2564       | โครงการยกระดับเศรษฐกิจและสังคมรายตำบลแบ   | บบูรณาการ (มหาวิทยาลัย | สู่ตำบล)           | 8                  | ×            |
| 50    | 27 <mark>ตุลาคม</mark> 2563 | การส่งมอบนวัตกรรมสิ่งประดิษฐ์             |                        |                    | •                  | ж            |
| 49    | 2 พฤศจิกายน 2563            | ดิดตามการดำเนินการก่อสร้างสถานีวิจัย      |                        |                    | 0                  | ж            |

#### ้จากรูปจะเห็นได้ว่าส่วนของสถานะจะมีเครื่องหมาย โดยมีข้อมูลดังนี้

| รูปสถานะ | ความหมาย                                               | หมายเหตุ        |
|----------|--------------------------------------------------------|-----------------|
|          | ข้อมูลข่าวสารประชาสัมพันธ์จะแสดงบนระบบฐานข้อมูลข่าว    | เมื่อกดจะเป็น   |
|          | ประชาสัมพันธ์วิทยาลัยชุมชนพิจิตร                       | สถานะตรงกันข้าม |
|          | ข้อมูลข่าวสารประชาสัมพันธ์จะไม่แสดงบนระบบฐานข้อมูลข่าว | เมื่อกดจะเป็น   |
| •        | ประชาสัมพันธ์วิทยาลัยชุมชนพิจิตร                       | สถานะตรงกันข้าม |

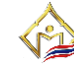

#### การแก้ไขข้อมูลข่าวสารประชาสัมพันธ์

เป็นส่วนการแก้ไขข้อมูลข่าวประชาสัมพันธ์ ซึ่งจำเป็นที่จะต้องตั้งสถานะข้อมูลข่าวประชาสัมพันธ์ เป็นไม่แสดงบนระบบฐานข้อมูลข่าวประชาสัมพันธ์วิทยาลัยชุมชนพิจิตร 区 ก่อน(ดั้งรูป) จากนั้นให้กดปุ่ม แก้ไขข้อมูล 🔀 เพื่อสู่ส่วนการแก้ไขข้อมูลข่าวประชาสัมพันธ์

|       | Web content n               | nanagement system to publicize phichit community college                |                           |           |
|-------|-----------------------------|-------------------------------------------------------------------------|---------------------------|-----------|
|       |                             | ข้อมูลข่าวสารประชาสัมพันธ์ ข้อมูลเอกสารเผยแพร่ ข่                       | <b>้อมูลผู้ดูระบบ อ</b> ล | อกจากระ   |
|       |                             | 🎎 ผู้ใช้งาน : admin งานประชาสัมพันธ์ 🛁                                  | 📕 เพิ่มข้อมูลข่าวป        | lระชาสัมเ |
| ลำดับ | วันเดือนปี                  | หัวเรื่อง                                                               | สถานะ                     | แก้ไข     |
| 54    | 01 <b>กุมภาพันธ์</b> 2564   | การเซ็นสัญญาจ้างและการปฐมนิเทศ                                          | 0                         | $\times$  |
| 52    | 06 <b>มกราคม</b> 2564       | โครงการยกระดับเศรษฐกิจและสังคมรายต่าบลแบบบูรณาการ (มหาวิทยาลัยสู่ด่าบล) | 8                         | ×         |
| 50    | 27 <mark>ตุลาคม</mark> 2563 | การส่งมอบนวัตกรรมสิ่งประดิษฐ์                                           | <b>v</b>                  | G         |
|       |                             |                                                                         |                           | 1         |

|                                                                                                    | 🎎 เป็นไงหม่ admin จานประมาสัมพันธ์                                                                                              |
|----------------------------------------------------------------------------------------------------|----------------------------------------------------------------------------------------------------|
| แก้ไขข้อมูลข่าวสาร                                                                                                    |                                                                                                    |
| พังปอย่าวสาร                                                                                                    |                                                                                                    |
| โครงการยกระดับเสรษฐกิจและสังคมรายต่าบลแบบบูรณาการ (มหา                                                                 | (วิทยาลัยสู่ต่านล)                                                                                                    |
| วันเดือนปี                                                                                                    |                                                                                                    |
| 01/06/2021                                                                                                    |                                                                                                    |
| เนื้อความข่าวสาร                                                                                                    |                                                                                                    |
| รับสมัครโครงการยกระดับเศรษฐกิจและสังคมรายสาบลแบบบูรณาก<br>(จำนวน 20 อัตรา) ติดต่อสอบถามใต้ที่ โทร 061-798-3222 งานทรัท | กร (มหาวิทยาลัยสู่ด่านต) ด่านดห่านัว สำเภอโทททะเด (จำนวน 20 อัตรา) ด่านดหัวยแก้ว อำเภอบึงนาราง<br>เขากรบุคตอวิทยาลัยชุมชนพิจิตร |
|                                                                                                    |                                                                                                    |

จากนั้นระบบจะแสดงส่วนการแก้ไขข้อมูลข่าวประชาสัมพันธ์ โดยมีข้อมูลรายละเอียดเช่น หัวข้อ ้ข่าวสาร วันเดือนปี และเนื้อความข่าวสาร เมื่อแก้ไขข้อมูลตามที่ต้องการเสร็จสิ้น ให้ทำการกดปุ่มแก้ไขข้อมูล ระบบจะบันทึกข้อมูลที่แก้ไข และให้ไปเปิดการมองเห็นของข้อมูลข่าวประชาสัมพันธ์ด้วย

|       |                             | 🦧 ผู้ไข้งาน : admin ง                                               | านประชาสัมพันธ์ | 🐴 เพิ่มข้อมูลข่าวป | ระชาสัมพันธ่ |
|-------|-----------------------------|---------------------------------------------------------------------|-----------------|--------------------|--------------|
| ลำดับ | วันเดือนปี                  | หัวเรื่อง                                                           |                 | สถานะ              | แก้ไข        |
| 54    | 01 กุมภาพันธ์ 2564          | การเข็นสัญญาจ้างและการปฐมนิเทศ                                      |                 | 0                  | ×            |
| 52    | 06 <mark>มกราคม</mark> 2564 | โครงการยกระดับเศรษฐกิจและสังคมรายต่าบลแบบบูรณาการ (มหาวิทยาลัยลู่ต่ | าบล)            | 20                 | ×            |
| 50    | 27 ตุลาคม 2563              | การส่งมอบนวัดกรรมสิ่งประดิษฐ์                                       |                 | J.                 | )e           |
| 49    | 2 พฤศจิกายน 2563            | ดิดตามการดำเนินการก่อสร้างสถานีวิจัย                                |                 | 0                  | *            |

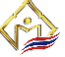

#### ผู้ดูแลระบบข่าวสารทั่วไป

เป็นระบบการนำข้อมูลข่าวสารเพื่อต้องการประชาสัมพันธ์ข่าวสารทั่วไปของระบบฐานข้อมูลกลุ่ม ้งานต่าง ๆ โดยส่วนนี้จะมีส่วนประกอบเช่น วันเดือนปี ข้อมูลประกาศข่าวสารทั่วไป และเอกสารข้อมูลที่ ้ต้องการงานประชาสัมพันธ์ข่าวสารทั่วไปบนเว็บไซต์ของวิทยาลัยชุมชนพิจิตร ดังรูป

| ญ ข่าวประกาศวิทยาล่ | ີຍັບຮຸມປະເມພີຈິຕຣ<br>🝋 ຄູທັ່ນນອກ                                                                                                    |
|---------------------|----------------------------------------------------------------------------------------------------|
| 🔕 21 พฤษภาคม 2564   | ประกาศรีทยาลัยชุมชนพิจิตร เรื่อง เปิด - ปิดภาคเรียนที่ 1 ปีการศึกษา 2564 (ฉบับที่ 3) ( <mark>เช่น 17</mark> )                                                                                                |
| 🔕 06 พฤษภาคม 2564   | ประกาศวิทยาลัยชุมชนพิจิตร เรื่อง เปิด - ปิดภาคเรียนที่ 1 ปีการศึกษา 2564 (ฉบับที่ 2) ( <mark>สาม 33</mark> )                                                                                                 |
| 🔕 06 พฤษภาคม 2564   | ประกาศวิทยาลัยชุมชนพิจิตร เรื่องผลการสอบคัดเลือกบุคคลเพื่อจ้างเหมาบริการ (เจ้าหน้าที่งานธุรการ) <del>(สาน 32)</del>                                                                                          |
| 🔊 03 พฤษภาคม 2564   | ประกาศวิทยาลัยชุมชนพิจิตร เรื่องผลการคัดเลือกนักเรียน นักศึกษารับทุนโครงการทุนวัตกรรมสายอาชีพชั้นสูง ปีการศึกษา 2564 รุ่นที่ 3<br>ประเภททุน 2 ปี (ปวส./อนุปริญญา) <mark>(อาน 26</mark> )                     |
| 🔕 23 เมษายน 2564    | ประกาศวิทยาลัยชุมชนพิจิตรเรื่อง รับสมัครบุคคลเพื่อจ้างเหมาบริการ (เจ้าหน้าทึ่งานธุรการ) (อาน 56)                                                                                                    |
| 🔕 18 เมษายน 2564    | ประกาศวิทยาลัยชุมชนพิจิตร เรื่องยกเลิกการรายงานด้วนักศึกษาใหม่วิทยาลัยชุมชนพิจิตร ประจำปีการศึกษา 2564 (อ่าน 130)                                                                                            |
| 🔊 16 มีนาคม 2564    | ประกาศวิทยาลัยชุมชนพิจิตร เรื่อง รับสมัครบุคคลเข้าเป็นนักศึกษาหลักสูตรประกาศนียบัตรวิชาชีพ (ปวช.) และหลักสูตรประกาศนียบัตร<br>วิชาชีพชั้นสูง (ปวส.) ประจำปีการศึกษา 2564 (ฉบับแก้ไข) <mark>(ฮาน 144</mark> ) |
| 🔕 16 มีนาคม 2564    | ประกาศวิทยาลัยชุมชนพิจิตร เรื่อง การลงทะเบียนแก้ไขผลการเรียนส่าหรับนักศึกษา ปวส.2 และ ปวช.3 ภาคเรียนที่ 2/2563 🏾 🧰 58                                                                                        |
| 🔕 16 มีนาคม 2564    | ประกาศวิทยาลัยชุมชนพิจิตร เรื่อ เปิด - บิด ภาคเรียนที่ 1 ปีการศึกษา 2564 ( <mark>ตาน 53</mark> )                                                                                                    |
| 🔕 11 มีนาคม 2564    | ประกาศวิทยาลัยชุมชนพิจิตรเรื่อง มอบหมายหน้าที่และความรับศิดชอบบุคลากรริทยาลัยชุมชนพิจิตร ประจำปึงบประมาณ 2564 (ชิณ88)                                                                                        |

ระบบจัดการข้อมูลเว็บไซต์เพื่อประชาสัมพันธ์วิทยาลัยชุมชนพิจิตร Web content management system to publicize phichit community college

|       |                           | ประกาศขอมูลชาวสาร ขอมูลเอกสารเผยแพร ขอมูลผูดูแ                                                                                                    | ลระบบ ออ     | เกจากระบบ     |
|-------|---------------------------|----------------------------------------------------------------------------------------------------|--------------|---------------|
|       |                           | 🎎 ผู้ใช้งาน : admin 🦳 ประกาศข่าวทั่วไป งานนโยบายและแผน 🛛 👛                                                                                                    | เพิ่มข้อมูลข | ม่าวสารทั่วไป |
| ลำดับ | วันเดือนปี                | หัวเรื่อง                                                                                                    | สถานะ        | แก้ใข         |
| 78    | 03 พฤษภาคม 2564           | ประกาศวิทยาลัยชุมชนพิจิตร เรื่องผลการคัดเลือกนักเรียน นักศึกษาวับทุนโครงการทุนวัดกรรม<br>สายอาชีพชั้นสูง มีการศึกษา 2564 รุ่นที่ 3 ประเภททุน 2 มี (ปวส./อนุปริญญา) | 0            | ж             |
| 77    | 23 เมษายน 2564            | ประกาศวิทยาลัยชุมชนพิจิตรเรื่อง รับสมัครบุคคลเพื่อจ้างเหมาบริการ (เจ้าหน้าที่งานธุรการ)                                                                            | 0            | ×             |
| 76    | 18 <b>เมษายน</b> 2564     | ประกาศวิทยาลัยชุมชนทีจิตร เรื่องยกเล็กการรายงานด้วนักศึกษาใหม่วิทยาลัยชุมชนทีจิตร ประจำ<br>มีการศึกษา 2564                                                         | 0            | ж             |
| 72    | 11 มีนาคม 2564            | ประกาศวิทยาลัยชุมชนพิจิตรเรื่อง มอบหมายหน้าที่และความรับผิดชอบบุคลากรวิทยาลัยชุมชน<br>พิจิตร ประจำปังบประมาณ 2564                                                  | 0            | ж             |
| 69    | 11 <b>กุมภาพันธ์</b> 2564 | ประกาศวิทยาลัยชุมชนพิจิตรเรื่อง ประกาศบัญชีรายชื่อผู้ผ่านการตัดเลือกพนักงานจ่างเหมาบริการ<br>โครงการฯ 1 ต่าบล 1 มหาวิทยาลัย (ต่าบลห้วยแก้ว ต่าบลท่าบัว)            | 0            | ж             |
| 68    | 10 กุมภาพันธ์ 2564        | ประกาศวิทยาลัยชุมชนพิจิตรเรื่อง ประกาศบัญชีรายชื่อผู้ผ่านการตัดเลือกพนักงานจ่างเหมาบริการ<br>โครงการฯ 1 ต่าบล 1 มหาวิทยาลัย (ต่าบลห้วยแก้ว ต่าบลท่าบัว)            | •            | ×             |
| 67    | 03 กุมภาพันธ์ 2564        | ประกาศวิทยาลัยชุมชนพริตรเรื่อง รับสมัครพนักงานจ้างเหมาบริการในโครงการ 1 ต่าบล 1<br>มหาวิทยาลัย (ต่าบลห์วยแก้ว ต่าบลท่าบัว)                                         | 0            | ×             |

ส่วนประกอบของระบบฐานข้อมูลของข่าวสารทั่วไป

- ข้อมูลข่าวสารทั่วไป เป็นส่วนของข้อมูลประชาสัมพันธ์ข่าวสารทั่วไปบนระบบเว็บไซต์ของ • ้วิทยาลัยชุมชนพิจิตร โดยเมื่อเพิ่มข้อมูลจะสามารถเผยแพร่ได้ทันที และสามารถแก้ไขได้
- ข้อมูลเอกสารเผยแพร่ เป็นส่วนของข้อมูลเอกสารเผยแพร่บนระบบเว็บไซต์ของวิทยาลัย • ชุมชนพิจิตร โดยสามารถเผยแพร่ข้อมูลข่าวสารต้องกลุ่มงานของผู้ดูแลระบบ
- ้ข้อมูลผู้ดูแลระบบข่าวสารทั่วไป เป็นส่วนของการแสดงผู้ดูแลระบบฐานข้อมูลของกลุ่ม งานต่าง ๆ
- ออกจากระบบ เป็นส่วนของการออกจากผู้ดูแลระบบฐานข้อมูลของงานข่าวสารทั่วไป

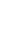

8

#### การเพิ่มข้อมูลข่าวสารทั่วไป

ູຈູປ

เป็นการเพิ่มนำข้อมูลข่าวสารเพื่อต้องการประชาสัมพันธ์ข่าวสารทั่วไป ของระบบฐานข้อมูลกลุ่มงาน ต่าง ๆ ที่ต้องการงานประชาสัมพันธ์ข่าวสารทั่วไปบนเว็บไซต์ของวิทยาลัยชุมชนพิจิตร ดังรูป

|       | ระบบจัดการข้อม<br>Web content man | มูลเว็บไซต์เพื่อประชาสัมพันธ์วิทยาลัยชุมชนพิจิตร<br>agement system to publicize phichit community college                                                          |              |               |
|-------|-----------------------------------|----------------------------------------------------------------------------------------------------|--------------|---------------|
|       |                                   | ประกาศข้อมูลข่าวสาร ข้อมูลเอกสารเผยแพร่ ข้อมูลผู้ดูบ                                                                                                    | เลระบบ ออ    | บกจากระบบ     |
|       |                                   | 🍇 ผู้ใช้งาน : admin 🦳 ประกาศข่าวทั่วไป งานนโยบายและแผน 🚢                                                                                                    | ເพື່มข้อมูลข | บ่าวสารทั่วไป |
| ลำดับ | วันเดือนปี                        | หัวเรื่อง                                                                                                    | สถานะ        | แก้ไข         |
| 78    | 03 พฤษภาคม 2564                   | ประกาศวิทยาลัยชุมชนพิจิตร เรื่องผลการคัดเลือกนักเรียน นักศึกษารับทุนโครงการทุนวัตกรรม<br>สายอาชีพชั้นสูง ปีการศึกษา 2564 รุ่นที่ 3 ประเภททุน 2 ปี (ปวส./อนุปริญญา) | 0            | ×             |
| 77    | 23 เมษายน 2564                    | ประกาศวิทยาลัยชุมชนพิจิตรเรื่อง รับสมัครบุคคลเพื่อจ้างเหมาบริการ (เจ้าหน้าทึ่งานธุรการ)                                                                            | 0            | ×             |
| 76    | 18 <b>เมษายน</b> 2564             | ประกาศวิทยาลัยชุมชนพิจิตร เรื่องยกเลิกการรายงานดัวนักศึกษาใหม่วิทยาลัยชุมชนพิจิตร ประจำ<br>ปีการศึกษา 2564                                                         | 0            | ж             |
| 72    | 11 มีนาคม 2564                    | ประกาศวิทยาลัยชุมชนพิจิตรเรื่อง มอบหมายหน้าที่และความรับผิดชอบบุคลากรวิทยาลัยชุมชน<br>พิจิตร ประจำปึงบประมาณ 2564                                                  | 0            | ж             |
| 69    | 11 กุมภาพันธ์ 2564                | ประกาศวิทยาลัยชุมชนพิจิตรเรื่อง ประกาศบัญชีรายชื่อผู้ผ่านการคัดเลือกพนักงานจ้างเหมาบริการ<br>โครงการฯ 1 ต่าบล 1 มหาวิทยาลัย (ต่าบลห้วยแก้ว ต่าบลท่าบัว)            | 0            | ж             |
| 68    | 10 กุมภาพันธ์ 2564                | ประกาศวิทยาลัยชุมชนพิจิตรเรื่อง ประกาศบัญชีรายชื่อผู้ผ่านการคัดเลือกพนักงานจ้างเหมาบริการ<br>โครงการฯ 1 ต่าบล 1 มหาวิทยาลัย (ต่าบลห้วยแก้ว ต่าบลท่าบัว)            | 0            | ж             |
| 67    | 03 กุมภาพันธ์ 2564                | ประกาศวิทยาลัยชุมชนพิจิตรเรื่อง รับสมัครพนักงานจ้างเหมาบริการในโครงการ 1 ต่าบล 1<br>มหาวิทยาลัย (ต่าบลห้วยแก้ว ต่าบลทำบัว)                                         | 0            | ×             |

จากนั้นให้กดเลือกที่ "**เพิ่มข้อมูลข่าวสารทั่วไป"** เพื่อเข้าสู่ส่วนของการเพิ่มข้อมูลข่าวสารทั่วไปดัง

| ประกาศข่าวทั่วไป งานนโยบายและแผ |
|---------------------------------|
|                                 |
|                                 |
|                                 |
|                                 |
|                                 |
|                                 |
|                                 |
|                                 |
|                                 |

้จากรูป จะเห็นว่าการเพิ่มข้อมูลข่าวสารทั่วไป จำเป็นต้องมีข้อมูลต่าง ๆ เป็นส่วนประกอบ เช่น ข้อมูลหัวข้อ วั้นเดือนปี และไฟล์เอกสาร แนะนำเป็นไฟล์สกุล .pdf .rar .docx เมื่อกรอกข้อมูลแล้วให้กดที่ ู้ปุ่ม "**บันทึกข้อมูล**" เพื่อทำการอัพโหลดข้อมูลขึ้นบนเว็บไซต์

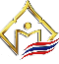

#### การแก้ไขสถานะข้อมูลข่าวสารทั่วไป (เปิด-ปิดการมองเห็น)

เป็นการใช้งานในระบบโดยผู้ดูแลต้องการจะเปิด-ปิดการมองเห็นข้อมูลข่าวสารทั่วไป ซึ่งในกรณี ้ข้อมูลที่แสดงมีความจำเป็นที่ต้องแก้ไขข้อความหรือเนื้อหาข้อมูล ก็ต้องทำการปิดการมองเห็นข้อมูลข่าวสาร ทั่วไปก่อนที่จะทำการแก้ไข

| Web content management system to publicize phichit community college |                               |                                                          |               |           |  |
|----------------------------------------------------------------------|-------------------------------|----------------------------------------------------------|---------------|-----------|--|
|                                                                      |                               | ประกาศข้อมูลข่าวสาร ข้อมูลเอกสารเผยแพร่ ข้อมูลเ          | ผู้ดูแลระบบ อ | อกจากระบ  |  |
|                                                                      |                               | 🎎 ผู้ใช้งาน : admin 🛛 ประกาศข่าวทั่วไป งานนโยบายและแผน i | เพิ่มข้อมูลเอ | เกสารเผยเ |  |
| ลำดับ                                                                | วันเดือนปี                    | หัวเรื่อง                                                | สถานะ         | แก้ไข     |  |
| 179                                                                  | 11 พฤษภาคม 2564               | แบบสำรวจวิเคราะห์ SWOT                                   | 0             | ×         |  |
| 75                                                                   | 28 <mark>มิถุนายน</mark> 2563 | เอกสารประกอบการทบทวนแผนกลยุทธ์                           | 0             | ×         |  |
| 56                                                                   | 05 <del>ธันวาคม</del> 2562    | แผนกลยุทธ์วิทยาลัยชุมชนพิจิตร (2562-2566)                | 0             | ×         |  |
| 55                                                                   | 4 ธันวาคม 2562                | เอกสารประชุมแผนปี 2563                                   | 8             | ×         |  |
| 53                                                                   | 30 ตุลาคม 2562                | เอกสารแหล่งของเงินงบประมาณ 63                            | 0             | t         |  |

#### จากรูปจะเห็นได้ว่าส่วนของสถานะจะมีเครื่องหมาย โดยมีข้อมูลดังนี้

| รูปสถานะ | ความหมาย                                              | หมายเหตุ        |
|----------|-------------------------------------------------------|-----------------|
|          | ข้อมูลข่าวสารทั่วไปจะแสดงบนระบบข้อมูลข่าวสารทั่วไป    | เมื่อกดจะเป็น   |
|          | วิทยาลัยชุมชนพิจิตร                                   | สถานะตรงกันข้าม |
|          | ข้อมูลข่าวสารทั่วไปจะไม่แสดงบนระบบข้อมูลข่าวสารทั่วไป | เมื่อกดจะเป็น   |
|          | วิทยาลัยชุมชนพิจิตร                                   | สถานะตรงกันข้าม |

#### การแก้ไขข้อมูลข่าวสารทั่วไป

เป็นส่วนการแก้ไขข้อมูลข่าวสารทั่วไป ซึ่งจำเป็นที่จะต้องตั้งสถานะข้อมูลข่าวสารทั่วไปเป็นไม่แสดง ้บนระบบฐานข้อมูลข่าวสารทั่วไปวิทยาลัยชุมชนพิจิตรก่อน (ดังรูป) 🛛 จากนั้นให้ก<sup>ั</sup>ดปุ่มแก้ไขข้อมูล 🔀 เพื่อสู่ ส่วนการแก้ไขข้อมูลข่าวสารทั่วไป

|    | ระบบจัดการข้อมูลเว็บไซต์เพื่อประชาสัมพันธ์วิทยาลัยชุมชนพิจิตร<br>Web content management system to publicize phichit community college |                  |                                                          |               |              |  |
|----|----------------------------------------------------------------------------------------------------|------------------|----------------------------------------------------------|---------------|--------------|--|
|    |                                                                                                    |                  | ประกาศข้อมูลข่าวสาร ข้อมูลเอกสารเผยแพร่ ข้อมูลเ          | งู้ดูแลระบบ อ | อกจากระบบ    |  |
|    |                                                                                                    |                  | ዲ ผู้ใช้งาน : admin 🛛 ประกาศข่าวทั่วไป งานนโยบายและแผน i | เพิ่มข้อมูลเอ | งกสารเผยแพร่ |  |
| ล่ | ลำดับ                                                                                                    | วันเดือนปี       | หัวเรื่อง                                                | สถานะ         | แก้ไข        |  |
| 1  | 79                                                                                                    | 11 พฤษภาคม 2564  | แบบสำรวจวิเคราะห์ SWOT                                   | 0             | ×            |  |
| 7  | 75                                                                                                    | 28 มิถุนายน 2563 | เอกสารประกอบการทบทวนแผนกลยุทธ์                           | 0             | ×            |  |
| 5  | 56                                                                                                    | 05 ธันวาคม 2562  | แผนกลยุทธ์วิทยาลัยชุมชนพิจิตร (2562-2566)                | 0             | ж            |  |
| 5  | 55                                                                                                    | 4 ธันวาคม 2562   | เอกสารประชุมแผนปี 2563                                   | 8             | ×            |  |
| 5  | 53                                                                                                    | 30 ตุลาคม 2562   | เอกสารแหล่งของเงินงบประมาณ 63                            | 8             | X            |  |
|    |                                                                                                    |                  |                                                          | Ø             |              |  |

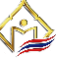

้จากนั้นระบบจะเข้าสู่หน้าแก้ไขโดยสามารถแก้ไขหัวข้อ และวันเดือนปีได้ เมื่อแก้ไขข้อมูลแล้วในทำ การกดปุ่มแก้ไขข้อมูล ระบบจะทำการบันทึกข้อมูลลงฐานข้อมูล และจะกลับไปสู่หน้าหลัก

11

|                                                                                                    | ประกาศข้อมูลช่ววสาร ข้อมูลเอกสารเผยแพร่ ข้อมูลผู้ดูแลระบบ ออกจากระบบ |
|----------------------------------------------------------------------------------------------------|----------------------------------------------------------------------|
|                                                                                                    | 🎎 ผู้ใช้งาน : jira สำนักผู้อ่านวยการ งานเทคโนโลยีสารสนเท             |
|                                                                                                    |                                                                      |
|                                                                                                    |                                                                      |
| แก้ไขข้อมลเอกสารเผย                                                                                    | แพร่                                                                 |
| แก้ไขข้อมูลเอกสารเผย<br><sup>ภับอเอกสาร</sup>                                                          | แพร่                                                                 |
| <b>แก้ไขข้อมูลเอกสารเผย</b><br>หัวข้อเอกสาร<br>ประกาศวิทยาลัยชุมชนพิจิตรเรื่อง รับสมัครว               | <b>Iแพร่</b><br>คคลเพือจ้างเหมาบริการ (เจ้าหน้าทึ่งานธุรการ)         |
| <b>แก้ไขข้อมูลเอกสารเผย</b><br>หัวข้อเอกสาร<br>ประกาศวิทยาลัยชุมชนพิจิตรเรื่อง รับสมัครร<br>วันเดือนปี | <b>Iแพร่</b><br>คคลเพื่อจ้างเหมาบริการ (เจ้าหน้าที่งานธุรการ)        |

หลังจากแก้ไขข้อมูลแล้ว จะกลับไปสู่หน้าหลัก(ดังรูป) จากนั้นให้ทำการกดเปิดสถานะอีกครั้ง เพื่อ เป็นการยืนยันว่าต้องการเผยแพร่ข้อมูลข่าวสารลงบนเว็บไซต์วิทยาลัยชุมชนพิจิตร

|       | Web content ma          | anagement system to publicize phichit community college                                                                                           |                              |                              |
|-------|-------------------------|----------------------------------------------------------------------------------------------------|------------------------------|------------------------------|
|       |                         | บระกาศขอบูลชาวสาร ขอยูลเอกสารเผยแพร ขอยูล<br>&& ผู้ใช้งาน :jira สำนักผู้อำนวยการ งานเทคโนโลยีสารสนเทศ                                             | หมูดูแลระบบ<br>4. เพิ่มข้อมู | ออกจากระบบ<br>ลข่าวสารทั่วไป |
| ลำดับ | วันเดือนปี              | หัวเรื่อง                                                                                                    | สถานะ                        | แก้ไข                        |
| 95    | 30 มิถุนายน 2564        | ประกาศวิทยาลัยชุมชนพิจิตรเรื่อง ผลการสอบคัดเลือกบุคคลเพื่อจ้างเหมาบริการ (เจ้าหน้าทึ่งาน<br>ธุรการ)                                               | 0                            | ×                            |
| 91    | 29 <b>มิถุนายน</b> 2564 | ประกาศวิทยาลัยชุมชนพิจิตรเรื่อง บัญชีรายชื่อผู้ผ่านการคัดเลือกพนักงานจ้างเหมาบริการโครงการ<br>1 ต่าบล 1 มหาวิทยาลัย (ต่าบลห้วยแก้ว ต่าบลทุ่งใหญ่) | 0                            | х                            |
| 86    | 21 มิถุนายน 2564        | ประกาศวิทยาลัยรุมชนพิจิตรเรื่อง รับสมัครมุคคลเพื่อจ่างเหมาบริการ (เจ้าหน้าทั้งานธุรการ)                                                           | 8                            |                              |
| 86    | 21 <b>มิถุนายน</b> 2564 | ประกาศวิทยาลัยชุมชนพิจิตรเรื่อง รับสมัครบุคคลเพื่อจ้างเหมาบริการ (เจ้าหน้าทั้งานธุรการ)                                                           | 0                            | ×                            |

หลังจากที่ยืนยันต้องการเผยแพร่ข้อมูลข่าวสารลงบนเว็บไซต์วิทยาลัยชุมชนพิจิตรแล้ว ข้อมูล ้ข่าวสารจะแสดงบนส่วนของประกาศข้อมูลข่าวสารบนเว็บไซต์วิทยาลัยชุมชนพิจิตร

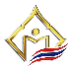

#### ผู้ดูแลระบบประกาศข้อมูลพัสดุจัดซื้อจัดจ้าง

เป็นระบบการนำข้อมูลข่าวสารเพื่อต้องการประกาศข้อมูลพัสดุจัดซื้อจัดจ้างของวิทยาลัยชุมชน พิจิตร โดยส่วนนี้จะมีส่วนประกอบคือ ข้อมูลเนื้อหาในรูปแบบข้อความ วันเดือนปี และเอกสารข้อมูลที่ ต้องการประกาศข้อมูลพัสดุจัดซื้อจัดจ้างบนเว็บไซต์ของวิทยาลัยชุมชนพิจิตร ดังรูป

|                             | ช่าวจักซื้อจักจ้างวิทยาลัยชุมชนพิจิตร                                                                                                    |  |  |  |  |
|-----------------------------|----------------------------------------------------------------------------------------------------|--|--|--|--|
| 🔕 17 พฤษภาคม 2564           | โครงการปรับปรุงอาคารเรียนพื้นที่ปฏิบัติงานโรงฝึกงาน <u>อาน 42</u>                                                                                                    |  |  |  |  |
| 🔊 25 มกราคม 2564            | ประกาศวิทยาลัยชุมชนพิจิตร เรื่อง เปลี่ยนแปลงประกาศรายชื่อผู้ชนะการเสนอราคา โครงการจัดซื้อครุภัณฑ์การศึกษา ประจำปึงบประมาณ<br>2564 <mark>(อาน76</mark> )                                  |  |  |  |  |
| 🔕 15 มกราคม 2564            | เผยแพร่แผนการจัดซื้อจัดจ้าง ประจำปึงบประมาณ พ.ศ. 2564 (อ่าน 64)                                                                                                    |  |  |  |  |
| 🔕 8 ธันวาคม 2563            | ประกาศวิทยาลัยชุมชนพิจิตร เรื่อง ประกาศผู้ชนะการเสนอราคาซื้อโครงการจัดซื้อครุภัณฑ์ ประจำปึงบประมาณ 2564 โดยวิธีคัดเลือก<br><mark>(อาน 59</mark> )                                        |  |  |  |  |
| 🔕 3 ธันวาคม 2563            | ประกาศวิทยาลัยชุมชนพิจิตร เรื่อง ประกาศผู้ชนะการเสนอราคา ประกวดราคาจ้างปรับปรุงหอประชุมพร้อมครุภัณฑ์ ด้วยวิชีประกวดราคา<br>อิเล็กทรอนิกส์ (e-bidding) <mark>สาน 59</mark>                |  |  |  |  |
| 🔕 23 พฤศจิกายน พ.ศ.<br>2563 | เผยแพร่แผนการจัดซื้อจัดจ้าง ประจำปึงบประมาณ พ.ศ. 2564 ( <mark>สาน 64</mark> )                                                                                                    |  |  |  |  |
| 🔊 12 พฤศจิกายน 2563         | ประกาศวิทยาลัยชุมชนพิจิตร เรื่อง ประกาศผู้ชนะการเสนอราคาประกวดราคาซื้อโครงการจัดซื้อครุภัณฑ์ ประจำปึงบประมาณ 2564 ด้วยวิธี<br>ประกวดราคาอิเล็กทรอนิกส์(e-bidding) <mark>(อาน 58</mark> ) |  |  |  |  |

|       |                             | ประกาศข้อมูลจัดซื้อจัดจ้าง ข้อมูลเอกสารเผยแพร่              | ข้อมูลผู้ดูแลระบบ | ออกจากระบบ        |
|-------|-----------------------------|-------------------------------------------------------------|-------------------|-------------------|
|       |                             | 🎎 ผู้ใช้งาน : sutee งานพัสดุ                                | 👛 เพิ่มข้อมูลข้อม | มูลจัดซื้อจัดจ้าง |
| ลำดับ | วันเดือนปี                  | หัวเรื่อง                                                   | สถานะ             | แก้ไข             |
| 55    | 17 พฤษภาคม 2564             | โครงการปรับปรุงอาคารเรียนพื้นที่ปฏิบัติงานโรงฝึกงาน         | 0                 | ж                 |
| 54    | 05 ธันวาคม 3107             | โครงการปรับปรุงอาคารเรียนพื้นที่ปฏิบัติงานโรงฝึกงาน         | 8                 | ×                 |
| 52    | 15 <mark>มกราคม</mark> 2564 | เผยแพร่แผนการจัดซื้อจัดจ้าง ประจำบึงบประมาณ พ.ศ. 2564       | 0                 | ж                 |
| 49    | 23 พฤศจิกายน พ.ศ. 2563      | เผยแพร่แผนการจัดซื้อจัดจ้าง ประจำบึงบประมาณ พ.ศ. 2564       | 0                 | Х                 |
| 43    | 20102563                    | ประกาศเผยแพร่แผนการจัดซื้อจัดจ้าง ประจำปึงบประมาณ พ.ศ. 2564 | 0                 | ж                 |
| 41    | 22062563                    | เผยแพร่แผนการจัดซื้อจัดจ้าง ประจำปีการศึกษา 2563            | 0                 | ×                 |

ส่วนประกอบของระบบฐานข้อมูลของประกาศการจัดซื้อจัดจ้างงานพัสดุ

- **ประกาศข้อมูลจัดซื้อจัดจ้าง** เป็นส่วนของการประกาศข้อมูลการจัดซื้อจัดจ้างงานพัสดุบน • ระบบเว็บไซต์ของวิทยาลัยชุมชนพิจิตร โดยเมื่อเพิ่มข้อมูลจะสามารถเผยแพร่ได้ทันที และ สามารถแก้ไขได้
- ข้อมูลเอกสารเผยแพร่ เป็นส่วนของข้อมูลเอกสารเผยแพร่บนระบบเว็บไซต์ของวิทยาลัย • ชุมชนพิจิตร โดยสามารถเผยแพร่ข้อมูลข่าวสารต้องกลุ่มงานของผู้ดูแลระบบ
- ข้อมูลผู้ดูแลระบบ เป็นส่วนของการแสดงผู้ดูแลระบบฐานข้อมูลของกลุ่มงานต่าง ๆ
- ออกจากระบบ เป็นส่วนของการออกจากผู้ดูแลระบบฐานข้อมูลของประกาศการจัดซื้อจัด จ้างงานพัสดุ

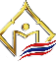

#### การเพิ่มข้อมูลพัสดุจัดซื้อจัดจ้าง

เป็นการเพิ่มนำข้อมูลข่าวสารเพื่อต้องการประกาศข้อมูลพัสดุจัดซื้อจัดจ้างของวิทยาลัยชุมชนพิจิตร โดยการผู้ใช้จำต้องยืนยันตัวตนก่อนกันใช้งาน เมื่อเข้าสู่ส่วนของระบบการประกาศข้อมูลพัสดุจัดซื้อจัดจ้าง ให้ทำการกดที่ "**เพิ่มข้อมูลพัสดุจัดซื้อจัดจ้าง**" ดังรูป

|       | ระบบจัดการข้อมู<br>Web content mana | ลเว็บไซต์เพื่อประชาสัมพันธ์วิทยาลัยชุมชนพิจิตร<br>agement system to publicize phichit community college                                                               |                   |                   |
|-------|-------------------------------------|----------------------------------------------------------------------------------------------------|-------------------|-------------------|
|       |                                     | ประกาศข้อมูลจัดซื้อจัดจ้าง ข้อมูลเอกสารเผยแพร่ ข                                                                                                    | ນ້ອນູລຜູ້ດູແລรະນນ | ออกจากระบบ        |
|       |                                     | 🎎 ผู้ใช้งาน : sutee งานพัสดุ                                                                                                    | 🀴 เพิ่มข้อมูลข้อ  | มูลจัดซื้อจัดจ้าง |
| ลำดับ | วันเดือนปี                          | หัวเรื่อง                                                                                                    | สถานะ             | แก้ไข             |
| 55    | 17 <b>พฤษภาคม</b> 2564              | โครงการปรับปรุงอาคารเรียนพื้นที่ปฏิบัติงานโรงฝึกงาน                                                                                                    | 0                 | *                 |
| 54    | 05 ธันวาคม 3107                     | โครงการปรับปรุงอาคารเรียนพื้นที่ปฏิบัติงานโรงฝึกงาน                                                                                                    | 8                 | ×                 |
| 52    | 15 <mark>มกราคม</mark> 2564         | เผยแพร่แผนการจัดซื้อจัดจ้าง ประจำปึงบประมาณ พ.ศ. 2564                                                                                                    | 0                 | ж                 |
| 49    | 23 พฤศจิกายน พ.ศ. 2563              | เผยแพร่แผนการจัดซื้อจัดจ้าง ประจำปึงบประมาณ พ.ศ. 2564                                                                                                    | 0                 | ×                 |
| 43    | 20102563                            | ประกาศเผยแพร่แผนการจัดซื้อจัดจ้าง ประจำปึงบประมาณ พ.ศ. 2564                                                                                                    | 0                 | ж                 |
| 41    | 22062563                            | เผยแพร่แผนการจัดซื้อจัดจ้าง ประจำปีการศึกษา 2563                                                                                                    | 0                 | ж                 |
| 34    | 18 <b>พฤษภาคม</b> 2563              | ประกาศเผยแพร่แผนการจัดซื้อจัดจ้างโครงการติดตั้งระบบผลิตกระแสไฟฟ้าพลังงานแสงอาทิด<br>ขนาด 40 กิโลวัดด์ (KW) วิทยาลัยชุมชนพิจิตร หน่วยจัดการศึกษาทับคล้อ(ชุนไผ่ภูมิเชต) | eí 🥑              | ×                 |

จากนั้นระบบจะเข้าสู่ส่วนของการเพิ่มการประกาศข้อมูลพัสดุจัดซื้อจัดจ้าง ซึ่งจำเป็นต้องมีข้อมูล ต่าง ๆ เป็นส่วนประกอบ เช่น หัวข้อประกาศข้อมูลพัสดุจัดซื้อจั๊ดจ้าง วันเดือนปี 🗖 (รูปแบบอัตโนมัติ) และไฟล์เอกสาร แนะนำเป็นไฟล์สกุล .pdf .rar .docx เมื่อกรอกข้อมูลแล้วให้กดที่ปุ่ม "**บันทึกข้อมูล**" เพื่อ ทำการอัพโหลดข้อมูลขึ้นบนเว็บไซต์ ระบบจะแสดงในทันที

|                                                            | ประกาศข้อมูลจัดซื้อจัดจ้าง | ข้อมูลเอกสารเผยแพร่   | ข้อมูลผู้ดูแลระบบ ออก | าจากระบบ |
|------------------------------------------------------------|----------------------------|-----------------------|-----------------------|----------|
|                                                            |                            |                       | 🎎 ผู้ใช้งาน : sutee   | งานพัส   |
| ประกาศข้อมูลข่าวสาร                                        |                            |                       |                       |          |
| <br>หัวข้อข่าวสาร                                          |                            |                       |                       |          |
|                                                            | July 2021 -                | $\uparrow \downarrow$ |                       |          |
| วับเดือบปี (เอือกที่ปฏิพิน)                                | Su Mo Tu We Th             | Fr Sa                 |                       |          |
| SNEWD KD (SECTION DIM LIN)                                 |                            | 2 3<br>9 10           |                       |          |
| mm/dd/yyyy                                                 | 11 12 13 14 15             | 16 17                 |                       |          |
| เอกสารที่ต้องการแนบ สนับสนุนสกุลไฟล์ (.PDF , .RAR , .DOCX) | 18 19 20 21 22             | 23 24                 |                       |          |
| Chapter File No file chaster                               | 1 2 3 4 5                  | 6 7                   |                       |          |
| Choose File No file chosen                                 |                            | Today                 |                       |          |
|                                                            |                            | Today                 |                       |          |
|                                                            | บันทึกข้อมูล               |                       |                       |          |

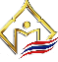

#### การปิดเปิดสถานะข้อมูลพัสดุจัดซื้อจัดจ้าง

เป็นการปิดเปิดสถานะข้อมูลของพัสดุจัดซื้อจัดจ้างที่ถูกประกาศขึ้นบนเว็บไซต์ของวิทยาลัยชุมชน พิตร โดยสามารถทำการเปิดปิดการมองเห็นได้ เพื่อสะดวกในการแก้ไขหรือมีปัญหาเอกสารผิดพลาด ดังรูป

|       | ระบบจัดการข้อมู              | ุลเว็บไซต <b>์</b> เพื่อประชาสัมพันธ <i>์</i> วิทยาลัยชุมชนพิจิตร                                                                                                    |                  |                   |
|-------|------------------------------|----------------------------------------------------------------------------------------------------|------------------|-------------------|
| 1     | Web content mana             | agement system to publicize phichit community college                                                                                                    |                  |                   |
|       |                              | ประกาศข้อมูลจัดซื้อจัดจ้าง ข้อมูลเอกสารเผยแพร่ ข้                                                                                                    | ວນູລຜູ້ທູແລรະນນ  | ออกจากระบบ        |
|       |                              | ዲ ผู้ใช้งาน : sutee งานทัสดุ 🧉                                                                                                    | 🥛 เพิ่มข้อมูลข้อ | มูลจัดซื้อจัดจ้าง |
| ลำดับ | วันเดือนปี                   | หัวเรื่อง                                                                                                    | สถานะ            | แก้ไข             |
| 55    | 17 พฤษภาคม 2564              | โครงการปรับปรุงอาคารเรียนพื้นที่ปฏิบัติงานโรงฝึกงาน                                                                                                    | 0                | ×                 |
| 54    | 05 <mark>ธันวาคม</mark> 3107 | โครงการปรับปรุงอาคารเรียนพื้นที่ปฏิบัติงานโรงฝึกงาน                                                                                                    | •                | ⊁                 |
| 52    | 15 <mark>มกราคม</mark> 2564  | เผยแพร่แผนการจัดซื้อจัดจ้าง ประจำปึงบประมาณ พ.ศ. 2564                                                                                                    | 0                | ж                 |
| 49    | 23 พฤศจิกายน พ.ศ. 2563       | เผยแพร่แผนการจัดซื้อจัดจ้าง ประจำปึงบประมาณ พ.ศ. 2564                                                                                                    | 0                | ж                 |
| 43    | 20102563                     | ประกาศเผยแพร่แผนการจัดซื้อจัดจ้าง ประจำปึงบประมาณ พ.ศ. 2564                                                                                                    | 0                | ж                 |
| 41    | 22062563                     | เผยแพร่แผนการจัดซื้อจัดจ้าง ประจำปีการศึกษา 2563                                                                                                    | 0                | ×                 |
| 34    | 18 พฤษภาคม 2563              | ประกาศเผยแพร่แผนการจัดซื้อจัดจ้างโครงการติดตั้งระบบผลิตกระแสไฟฟ้าพลังงานแสงอาทิตย<br>ขนาด 40 กิโลวัตต์ (KW) วิทยาลัยชุมชนพิจิตร หน่วยจัดการศึกษาทับคล้อ(ขุนไผ่ภูมิเขต) |                  | *                 |

#### จากรูปจะเห็นได้ว่าส่วนของสถานะจะมีเครื่องหมาย โดยมีข้อมูลดังนี้

| รูปสถานะ | ความหมาย                                              | หมายเหตุ        |
|----------|-------------------------------------------------------|-----------------|
|          | ข้อมูลข่าวสารทั่วไปจะแสดงบนระบบข้อมูลข่าวสารทั่วไป    | เมื่อกดจะเป็น   |
|          | วิทยาลัยชุมชนพิจิตร                                   | สถานะตรงกันข้าม |
|          | ข้อมูลข่าวสารทั่วไปจะไม่แสดงบนระบบข้อมูลข่าวสารทั่วไป | เมื่อกดจะเป็น   |
| •        | วิทยาลัยชุมชนพิจิตร                                   | สถานะตรงกันข้าม |

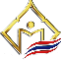

#### การแก้ไขข้อมูลพัสดุจัดซื้อจัดจ้าง

เป็นส่้วนการแก้ไขข้อมูลพัสดุจัดซื้อจัดจ้าง ซึ่งจำเป็นที่จะต้องตั้งสถานะข้อมูลพัสดุจัดซื้อจัดจ้างเป็น สถานะแบบไม่แสดง 区 บนระบบฐานข้อมูลพัสดุจัดซื้อจัดจ้างวิทยาลัยชุมชนพิจิตรก่อน (ดังรูป) จากนั้นให้กดปุ่มแก้ไขข้อมูล 🔀 เพื่อสู่ส่วนการแก้ไขข้อมูลพัสดุจัดซื้อจัดจ้างต่อไป

|       | Web content mana       | agement system to publicize phichit community college                                                                                                    |                |                    |
|-------|------------------------|----------------------------------------------------------------------------------------------------|----------------|--------------------|
|       |                        | ประกาศข้อมูลจัดชื้อจัดจ้าง ข้อมูลเอกสารเผยแพร่ ข้อม                                                                                                    | ມູລຜູ້ທູແລรະบบ | ออกจากระบบ         |
|       |                        | 🍇 ผู้ไข้งาน : sutee งานพัสดุ 禉                                                                                                    | เพิ่มข้อมูลข้อ | บมูลจัดซื้อจัดจ้าง |
| ลำดับ | วันเดือนปี             | หัวเรื่อง                                                                                                    | สถานะ          | แก้ไข              |
| 55    | 17 <b>พฤษภาคม</b> 2564 | โครงการปรับปรุงอาคารเรียนพื้นที่ปฏิบัติงานโรงฝึกงาน                                                                                                    | 0              | ×                  |
| 54    | 05 ธันวาคม 3107        | โครงการปรับปรุงอาคารเรียนพื้นที่ปฏิบัติงานโรงฝึกงาน                                                                                                    | 8              | ×                  |
| 52    | 15 มกราคม 2564         | เผยแพร่แผนการจัดซื้อจัดจ้าง ประจำปึงบประมาณ พ.ศ. 2564                                                                                                    | 0              | ×                  |
| 49    | 23 พฤศจิกายน พ.ศ. 2563 | เผยแพร่แผนการจัดซื้อจัดจ้าง ประจำปึงบประมาณ พ.ศ. 2564                                                                                                    | 0              | ×                  |
| 43    | 20102563               | ประกาศเผยแพร่แผนการจัดซื้อจัดจ้าง ประจำปึงบประมาณ พ.ศ. 2564                                                                                                    | 0              | ×                  |
| 41    | 22062563               | เผยแพร่แผนการจัดซื้อจัดจ้าง ประจำปีการศึกษา 2563                                                                                                    | 0              | ×                  |
| 34    | 18 พฤษภาคม 2563        | ประกาศเผยแพร่แผนการจัดซื้อจัดจำงโครงการติดตั้งระบบผลิตกระแสไฟฟ้าพลังงานแสงอาทิตย์<br>ขนาด 40 กิโลวัดด์ (KW) วิทยาลัยชุมชนพิจิตร หน่วยจัดการศึกษาทับคล้อ(ขุนไผ่ภูมิเขต) | 0              | ж                  |

จากนั้นระบบจะเข้าสู่หน้าแก้ไขโดยสามารถแก้ไขหัวข้อ และวันเดือนปีได้ เมื่อแก้ไขข้อมูลแล้วในทำ การกดปุ่มแก้ไขข้อมูล ระบบจะทำการบันทึกข้อมูลลงฐานข้อมูลโดยการกดปุ่ม "**แก้ไขข้อมูล**" และจะกลับ ไปสู่หน้าหลัก

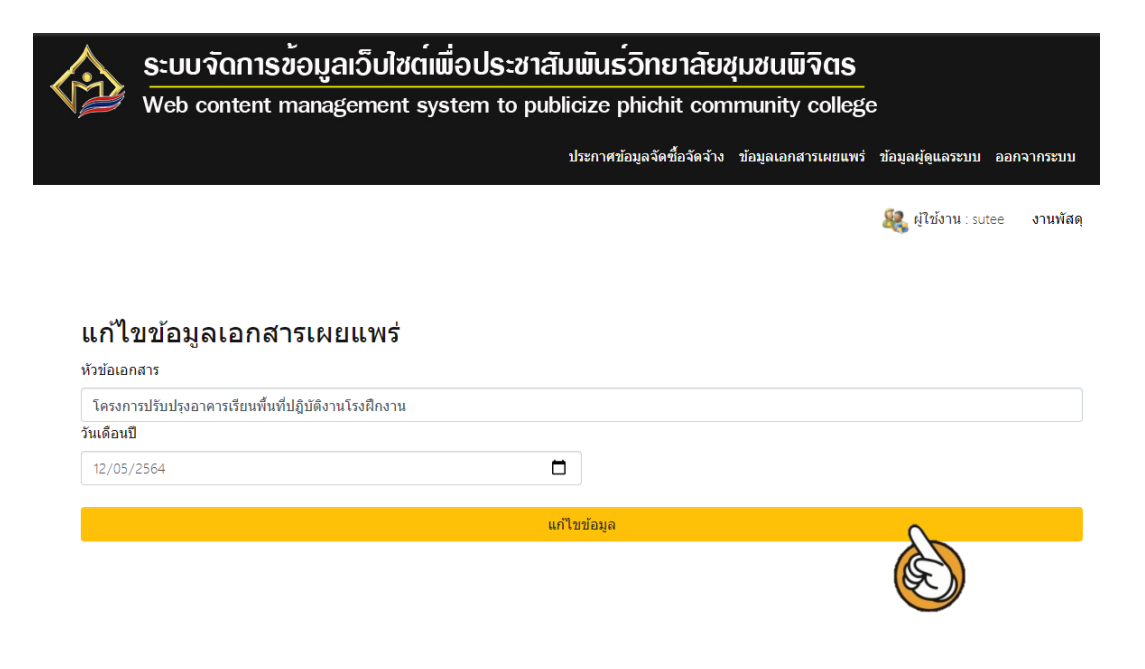

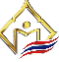

หลังจากแก้ไขข้อมูลแล้ว จะกลับไปสู่หน้าหลัก(ดังรูป) จากนั้นให้ทำการกดเปิดสถานะอีกครั้ง เพื่อ เป็นการยืนยันว่าต้องการเผ<sup>้</sup>ยแพร่ข้อมูลข่าวส<sup>้</sup>ารลงบนเว็บไซ<sup>้</sup>ต์วิทยาลัยชุมชนพิจิตร

|                                                                                                    |                                                                                                    | lanager                                                                                                    | none oy                                                                                                    |                                                                                                    |                                                                                                    |                                                                                                    |                                                                                                   | ,                                                                                  |                                                                           |                                                                                                    |                                                        |
|----------------------------------------------------------------------------------------------------|----------------------------------------------------------------------------------------------------|----------------------------------------------------------------------------------------------------|----------------------------------------------------------------------------------------------------|----------------------------------------------------------------------------------------------------|----------------------------------------------------------------------------------------------------|----------------------------------------------------------------------------------------------------|---------------------------------------------------------------------------------------------------|------------------------------------------------------------------------------------|---------------------------------------------------------------------------|----------------------------------------------------------------------------------------------------|--------------------------------------------------------|
|                                                                                                    |                                                                                                    |                                                                                                    |                                                                                                    |                                                                                                    | ประกาศข้                                                                                                    | ้อมูลจัดซื้อจัดจ้                                                                                                    | าง ข้อมูลเอก                                                                                      | าสารเผยแพร่                                                                        | ข้อมูลผู้                                                                 | ัดูแลระบบ                                                                                               | aar                                                    |
|                                                                                                    |                                                                                                    |                                                                                                    |                                                                                                    |                                                                                                    |                                                                                                    | 🍇 ผู้ใช้                                                                                                    | งาน : sutee                                                                                       | งานพัสดุ                                                                           | 👛 ព                                                                       | พื่มข้อมูลข้อ                                                                                           | อมูลจั                                                 |
| ลำดับ                                                                                                    | วันเดือนปี                                                                                                    | หัวเ                                                                                                    | รื่อง                                                                                                    |                                                                                                    |                                                                                                    |                                                                                                    |                                                                                                   |                                                                                    |                                                                           | สถานะ                                                                                                   |                                                        |
| 55                                                                                                    | 17 พฤษภาคม 2564                                                                                                    | โคร                                                                                                    | งการปรับปรุง                                                                                                    | อาคารเรียนพื้นท่                                                                                                    | ที่ปฏิบัติงานโรงฝี                                                                                                    | โกงาน                                                                                                    |                                                                                                   |                                                                                    |                                                                           | 0                                                                                                    |                                                        |
| 54                                                                                                    | 05 <mark>ธันวาคม</mark> 3107                                                                                                    | โคร                                                                                                    | งการปรับปรุง                                                                                                    | อาคารเรียนพื้นท่                                                                                                    | ที่ปฏิบัติงานโรงฝึ                                                                                                    | กงาน                                                                                                    |                                                                                                   |                                                                                    |                                                                           | ଷ୍                                                                                                    |                                                        |
| 52                                                                                                    | 15 <mark>มกราคม</mark> 2564                                                                                                    | LAU                                                                                                    | แพร่แผนการร                                                                                                    | จัดซื้อจัดจ้าง ปร                                                                                                    | ะจำปังบประมาถ                                                                                                    | น พ.ศ. 2564                                                                                                    |                                                                                                   |                                                                                    |                                                                           | E                                                                                                    |                                                        |
| 05 ธันว                                                                                                    | าคม 3107 โ                                                                                                    | ครงการปรับป                                                                                                    | รุงอาคารเรีย                                                                                                    | นพื้นที่ปฏิบัติงาา                                                                                                    | เโรงฝึกงาน                                                                                                    |                                                                                                    |                                                                                                   |                                                                                    | 0                                                                         | *                                                                                                    |                                                        |
| inc 🟠                                                                                                    | งจัดซื้อจัดจ้างวิทยาลัยเ                                                                                                    | ุรุมชนพิจิตร                                                                                                    |                                                                                                    |                                                                                                    |                                                                                                    |                                                                                                    |                                                                                                   |                                                                                    |                                                                           |                                                                                                    |                                                        |
| -                                                                                                    |                                                                                                    |                                                                                                    |                                                                                                    |                                                                                                    |                                                                                                    |                                                                                                    |                                                                                                   |                                                                                    |                                                                           | _                                                                                                    |                                                        |
|                                                                                                    |                                                                                                    |                                                                                                    |                                                                                                    |                                                                                                    |                                                                                                    |                                                                                                    |                                                                                                   |                                                                                    |                                                                           | 🤎 ଉ                                                                                                    | ทั้งหม                                                 |
| 🔊 17 พฤษ                                                                                                    | ษภาคม 2564 <b>โครง</b>                                                                                                    | การปรับปรุงอา                                                                                                    | าคารเรียนพื้นข่                                                                                                    | ที่ปฏิบัติงานโรงฝี                                                                                                    | ้กงาน อ่าน 44                                                                                                    | )                                                                                                    |                                                                                                   |                                                                                    |                                                                           | 🤎 ଜ୍ୟ                                                                                                   | ทั้งหม                                                 |
| 🔕 17 พฤษ<br>🔕 25 มก:                                                                                                    | ชภาคม 2564 <b>โครง</b><br>ราคม 2564 <b>ประก</b><br>2564                                                                                                    | การปรับปรุงอา<br>าศวิทยาลัยชุม<br><mark>อ่าน 78</mark>                                                                                                    | าคารเรียนพื้นข่<br>มชนพิจิตร เรือ                                                                                                    | ที่ปฏิบัติงานโรงฝึ<br>ง เปลี่ยนแปลงป                                                                                                    | กงาน อ่าน44<br> ระกาศรายชื่อผู้ช                                                                                                    | ในะการเสนอราค                                                                                                    | า โครงการจัด                                                                                      | ชื้อครุภัณฑ์การ                                                                    | รศึกษา ปร                                                                 | 🤎 ดู:<br>ระจำปึงบปร                                                                                     | ทั้งหม<br>ระมาถ                                        |
| <ol> <li>17 พฤษ</li> <li>25 มกร</li> <li>15 มกร</li> </ol>                                                                                                    | รภาคม 2564 <b>โครง</b><br>ราคม 2564 ประก<br>2564<br>าคม 2564 เผยแ                                                                                                    | การปรับปรุงอา<br>าศวิทยาลัยชุม<br><mark>อ่าน 78</mark><br>พร่แผนการจัด                                                                                                    | าคารเรียนพื้นห่<br>มชนพิจิตร เรื่อ<br>าซื้อจัดจำง ปร                                                                                                    | ที่ปฏิบัติงานโรงฝึ<br>ง เปลี่ยนแปลงป<br>ระจำปึงบประมาถ                                                                                                    | กงาน อ่าน 44<br> ระกาศรายชื่อผู้ข<br>แพ.ศ. 2564 🧃                                                                                                    | )<br>ในะการเสนอราค<br>ว่าน 66                                                                                                    | า โครงการจัด                                                                                      | ชื้อครุภัณฑ์การ                                                                    | เศึกษา ปะ                                                                 | <b>ระ</b> จำปังบปร                                                                                      | ทั้งหม<br>ระมาถ                                        |
| <ul> <li>โก พฤษ</li> <li>โก พฤษ</li> <li>โก มกร</li> <li>โก มกร</li> <li>โก มกร</li> <li>โก มกร</li> <li>โก มกร</li> <li>โก มกร</li> </ul>                                                                                                    | รภาคม 2564 <b>โครง</b><br>าคม 2564 ประก<br>2564 เผยแ<br>คม 2563 ประก<br>ศาม 2                                                                                                    | การปรับปรุงอา<br>าศวิทยาลัยชุม<br>อาน 78<br>พร่แผนการจัด<br>าศวิทยาลัยชุม<br>61                                                                                                    | าคารเรียนพื้นข่<br>มชนพิจิตร เรื่อ<br>าซื้อจัดจ้าง ปร<br>มชนพิจิตร เรื่อ                                                                                                    | ก็ปฏิบัติงานโรงฝี<br>ง เปลี่ยนแปลงป<br>ะะจำบึงบประมาถ<br>ง ประกาศผู้ชนะ                                                                                                    | คงาน อาน 44<br> ระกาศรายชื่อผู้ข<br>แพ.ศ. 2564 รู<br>การเสนอราคาซื้ย                                                                                                    | )<br>ว่าน 66<br>อโครงการจัดซื้อ                                                                                                    | า โครงการจัด<br>ครุภัณฑ์ ประจ่                                                                    | ขื้อครุภัณฑ์การ<br>าปึงบประมาณ                                                     | รศึกษา ปร<br>2564 โด                                                      | 🤎 ®<br>ระจำปังบปร<br>ยวิธีคัดเลือ                                                                       | ทั้งหม<br>ระมาถ<br>ก                                   |
| <ol> <li>โก พฤษ</li> <li>25 มก:</li> <li>15 มกร</li> <li>8 ธันวา</li> <li>3 ธันวา</li> </ol>                                                                                                    | รภาคม 2564 โครง<br>ราคม 2564 ประก<br>2564 เตยแ<br>เคม 2563 ประก<br>เคม 2563 ประก<br>อิเล็ก                                                                                                    | การปรับปรุงอา<br>ศรีทยาลัยชุม<br>(อาน78)<br>พร่แผนการจัด<br>พร่แผนการจัด<br>ศรีทยาลัยชุม<br>ทรอนิกส์ (e-b<br>พรอนิกส์ (e-b                                                                                                    | าคารเรียนพื้นห่<br>มชนพิจิตร เรื่อ<br>มชนพิจิตร เรื่อ<br>มชนพิจิตร เรื่อ<br>มชนพิจิตร (รื่อ<br>มชนพิจิตร (รื่อ                                                                                                    | ที่ปฏิบัติงานโรงฝี<br>ง เปลี่ยนแปลงป<br>ะะจ่าปิงบประมาถ<br>ง ประกาศผู้ชนะ<br>ง ประกาศผู้ชนะ<br>น 62)                                                                                            | กงาน ดาน 44<br>ไระกาศรายชื่อผู้ข<br>น พ.ศ. 2564 (ส<br>การเสนอราคาซื้อ<br>การเสนอราคา ป                                                                                              | )<br>ร่าน 66<br>อโครงการจัดซื้อ<br>ระกวดราคาจ้าง:                                                                                  | า โครงการจัด<br>ครุภัณฑ์ ประจ่<br>ปรับปรุงหอประ                                                   | ขื้อครุภัณฑ์การ<br>าปิงบประมาณ<br>เชมพร้อมครุภัถ                                   | รศึกษา ปร<br>2564 โด<br>แฑ์ ด้วยวิ                                        |                                                                                                    | ทั้งหม<br>ระมาถ<br>ก                                   |
| <ul> <li>ຈຳ 17 พฤม</li> <li>ຈຳ 25 ມກ:</li> <li>ຈຳ 15 ມກສ</li> <li>ຈຳ 5 ມກສ</li> <li>ຈຳ 5 ມາຄ</li> <li>ຈຳ 5 ມາຄ</li> <li>ຈຳ 5</li></ul> | รภาคม 2564 โครง<br>ราคม 2564 ประก<br>2564 เผยแ<br>เคม 2563 ประก<br>คม 2563 ประก<br>อิเล็ก<br>สุจิกายน พ.ศ. เผยแ                                                                                            | การปรับปรุงอา<br>าศวิทยาลัยชุง<br>(สาน 78)<br>พร่แผนการจัด<br>ธา<br>าศวิทยาลัยชุง<br>ทรอนิกส์ (e-b<br>พร่แผนการจัด                                                                                                    | าคารเรียนพื้นเร่<br>เช่นพิจิตร เรื่อ<br>หชื่อจัดจำง ปร<br>มชนพิจิตร เรื่อ<br>มชนพิจิตร เรื่อ<br>มชนพิจิตร เรื่อ<br>มชนพิจิตร เรื่อ                                                                                                    | ก็ปฏิบัติงานโรงฝี<br>ง เปลี่ยนแปลงป<br>ะจำบิงบประมาถ<br>ง ประกาศผู้ชนะ<br>น 62<br>ะจำบิงบประมาถ                                                                                                 | กงาน สาน 44<br> ระกาศรายชื่อผู้ข<br>เพ.ศ. 2564 (1<br>การเสนอราคา ปี<br>เพ.ศ. 2564 (1)                                                                                               | รัณะการเสนอราค<br>วัณ 66<br>อโครงการจัดขึ้อ<br>ระกวดราคาจ้าง:<br>วัณ 66                                                            | า โครงการจัด<br>ครุภัณฑ์ ประจ<br>ปรับปรุงหอประ                                                    | ขึ้อครุภัณฑ์การ<br>าปิงบประมาณ<br>าชุมพร้อมครุภัถ                                  | รศึกษา ปะ<br>2564 โด<br>แขา์ ด้วยวิ                                       |                                                                                                    | ทั้งหม<br>ระมาถ<br>ก                                   |
| <ul> <li>๑) 17 พฤษ</li> <li>๑) 25 มกา</li> <li>๑) 15 มกร</li> <li>๑) 8 ธันวา</li> <li>๑) 3 ธันวา</li> <li>๑) 3 ธันวา</li> <li>๑) 23 พฤ</li> <li>23 พฤ</li> <li>๑) 12 พฤศ</li> </ul>                                                                                                    | รภาคม 2564 โครง<br>าคม 2564 ประก<br>าคม 2564 เผยแ<br>เคม 2563 ประก<br>เคม 2563 ประก<br>สุจิกายน พ.ศ. เผยแ<br>เจ็กายน 2563 ประก                                                                             | การปรับปรุงอา<br>าศวิทยาลัยชุง<br>สาย 78<br>พร่แผนการจัด<br>าศวิทยาลัยชุง<br>ทรอนิกส์ (e-b<br>พร่แผนการจัด<br>าศวิทยาลัยชุง<br>าศวิทยาลัยชุง<br>วดราคาอิเล็กท                                                                                      | าคารเรียนพื้นทั<br>มชนพิจิตร เรื่อ<br>มชนพิจิตร เรื่อ<br>มชนพิจิตร เรื่อ<br>idding) <b>ต</b><br>หชื่อจัดจ้าง ปร<br>มชนพิจิตร เรื่อ<br>ทรอนิกส์(e-bi                                                                                   | ก็ปฏิบัติงานโรงฝึ<br>ง เปลี่ยนแปลงป<br>ะเร่าปิงบประมาถ<br>ง ประกาศผู้ชนะ<br>น62<br>ะเร่าปิงบประมาถ<br>ง ประกาศผู้ชนะ<br>ง ประกาศผู้ชนะ<br>dding) อาน 66                                         | คงาน สาม 44<br>โระกาศรายชื่อผู้ข<br>แพ.ศ. 2564 (<br>การเสนอราคา ปะ<br>แพ.ศ. 2564 (<br>การเสนอราคา ปะ                                                                                | หนะการเสนอราค<br>ราย 66<br>อโครงการจัดซื้อ<br>ระกวดราคาจ้าง:<br>ราย 66                                                             | า โครงการจัด<br>ครุภัณฑ์ ประจ<br>ปรับปรุงหอประ<br>จรงการจัดซื้อค                                  | ขึ้อครุภัณฑ์การ<br>าปิงบประมาณ<br>าชุมพร้อมครุภัถ<br>ารุภัณฑ์ ประจำ                | รศึกษา ปร<br>2564 โด<br>แข่ ด้วยวิ<br>ปังบประม                            |                                                                                                    | ก้ังหม<br>ระมาถ<br>ก<br>าคา                            |
| <ul> <li>3) 17 νιαμ</li> <li>3) 25 μη;</li> <li>3) 15 μη;</li> <li>3) 15 μη;</li> <li>3) 8 ອັນ;</li> <li>3) 8 ອັນ;</li> <li>3) 3 ອັນ;</li> <li>3) 3 ອັນ;</li> <li>4) 3 ອັນ;</li> <li>5) 3 ອັນ;</li> <li>5) 12 พฤศ</li> <li>5) 11 พฤศ</li> </ul>                                                                                                    | รภาคม 2564 โครง<br>าคม 2564 ประก<br>2564 เผยแ<br>เคม 2563 ประก<br>ตม 2563 ประก<br>สุจิกายน พ.ศ. เผยแ<br>เจ็กายน 2563 ประก<br>จำกยน 2563 ประก                                                               | การปรับปรุงอา<br>าศวิทยาลัยชุม<br>ดาน 78<br>พร่แผนการจัด<br>าศวิทยาลัยชุม<br>ถา<br>พร่แผนการจัด<br>พร่แผนการจัด<br>าศวิทยาลัยชุม<br>าศวิทยาลัยชุม<br>าศวิทยาลัยชุม<br>พรอนิกส์ (e-b                                                                | าคารเรียนพื้นที่<br>เข้อสัดล้าง ปร<br>มชนพิจิตร เรื่อ<br>มชนพิจิตร เรื่อ<br>มชนพิจิตร เรื่อ<br>มชนพิจิตร เรื่อ<br>มชนพิจิตร เรื่อ<br>มชนพิจิตร เรื่อ<br>มชนพิจิตร เรื่อ                                                               | ที่ปฏิบัติงานโรงฝี<br>ระจำบิงบประมาถ<br>ง ประกาศผู้ชนะ<br>ม 62<br>ะจำบิงบประมาถ<br>ง ประกาศผู้ชนะ<br>ง ประกาศผู้ชนะ<br>ง ประกาศผู้ชนะ<br>ง ประกาศผู้ชนะ<br>ง ประกาศผู้ชนะ<br>ง ประกาศร          | กงาน ตาม 44<br>ไระกาศรายชื่อผู้ข<br>ม พ.ศ. 2564 (<br>การเสนอราคา ข่<br>ม พ.ศ. 2564 (<br>การเสนอราคา ป<br>ารเสนอราคาปร<br>)                                                          | ในะการเสนอราค<br>รัรน 65<br>อโครงการจัดซื้อ<br>ระกวดราคาจั้อโเ<br>ะกวดราคาซื้อโเ<br>ะะขุมพร้อมครุภัเ                               | า โครงการจัด<br>ครุภัณฑ์ ประจำ<br>ปรับปรุงหอประ<br>จรงการจัดซื้อค<br>แฑ์ ประจำปิงบ                | ขื้อครุภัณฑ์การ<br>าปึงบประมาณ<br>ชุมพร้อมครุภัถ<br>หรุภัณฑ์ ประจำ<br>ประมาณ 2564  | เด็กษา ปะ<br>2564 โด<br>แข่ ด้วยวิ<br>ปีงบประม                            |                                                                                                    | ทั้งหม<br>ระมาถ<br>ก<br>าคา<br>า                       |
| <ul> <li>3) 17 พฤม</li> <li>3) 25 มกร</li> <li>3) 15 มกร</li> <li>3) 8 ธันวร</li> <li>3) 3 ธันวร</li> <li>3) 23 พฤ</li> <li>2563</li> <li>3) 12 พฤศ</li> <li>3) 11 พฤศ</li> <li>3) 30 คุล</li> </ul>                                                                                                    | รภาคม 2564 โครง<br>ราคม 2564 ประก<br>2564 เผยแ<br>เคม 2563 ประก<br>คม 2563 ประก<br>ถิเล็ก<br>สุจิภายน พ.ศ. เผยแ<br>เจ็กายน 2563 ประก<br>จิเกียน 2563 ประก<br>จิเล็ก                                        | การปรับปรุงอา<br>าศวิทยาลัยชุง<br>(สาม 78)<br>พร่แผนการจัด<br>พร่แผนการจัด<br>1ศวิทยาลัยชุง<br>ทรอนิกส์ (e-b<br>พร่แผนการจัด<br>พร่แผนการจัด<br>พร่แผนการจัด<br>พร่อนิกส์ (e-b<br>าศวิทยาลัยชุง<br>กรอนิกส์ (e-b<br>าศวิทยาลัยชุง<br>กรอนิกส์ (e-b | าคารเรียนพื้นที่<br>มชนพิจิตร เรื่อ<br>มชนพิจิตร เรื่อ<br>มชนพิจิตร เรื่อ<br>มชนพิจิตร เรื่อ<br>มชนพิจิตร เรื่อ<br>มชนพิจิตร เรื่อ<br>มชนพิจิตร เรื่อ                                                                                 | ก็ปฏิบัติงานโรงฝี<br>เรล่าบึงบประมาถ<br>ง ประกาศผู้ชนะ<br>น 102<br>เรล่าบึงบประมาถ<br>ง ประกาศผู้ชนะ<br>cding) ชาย<br>ช ประกาดเรื่อน<br>ง ประกาดเรื่อน<br>ง ประกาดเรื่อน<br>ง ประกาดเรื่อน<br>เ | กงาน อาน 44<br> ระกาศรายขี้อผู้ข<br>ม.พ.ศ. 2564 (1<br>การเสนอราคา ขี้ย<br>ม.พ.ศ. 2564 (1<br>การเสนอราคา ป<br>ม.พ.ศ. 2564 (1<br>การเสนอราคาปร<br>)<br>)<br>มัวเปรับปรุงหอปร          | รัณ 66<br>วัณ 66<br>อโครงการจัดซื้อ<br>ระกวดราคาจ้าง:<br>ร่ณ 66<br>ะะกวดราคาซื้อโป<br>ะะชุมพร้อมครุภัณ<br>อครุภัณฑ์ ประจำ          | า โครงการจัด<br>ครุภัณฑ์ ประจ<br>ปรับปรุงหอประ<br>จรงการจัดซื้อศ<br>แฑ้ ประจำปิงบ<br>ปริงบประมาณ  | ขื้อครุภัณฑ์การ<br>าปึงบประมาณ<br>ารูภัณฑ์ ประจำ<br>ประมาณ 2564<br>2564 ด้วยวิธีปร | ะศึกษา ป:<br>2564 โด<br>แข่ก์ ด้วยวิ<br>ปีงบประม                          |                                                                                                    | ทั้งหม<br>ระมาถ<br>ก<br>า<br>า<br>วนิกส์               |
| <ul> <li>3) 17 พฤม</li> <li>3) 25 มกร</li> <li>3) 15 มกร</li> <li>3) 15 มกร</li> <li>3) 8 ธันวา</li> <li>3) 3 ธันวา</li> <li>3) 3 ธันวา</li> <li>3) 23 พฤ</li> <li>23 พฤ</li> <li>23 พฤ</li> <li>3) 12 พฤ</li> <li>3) 12 พฤ</li> <li>3) 12 พฤ</li> <li>3) 11 พฤค</li> <li>3) 30 คุลา</li> <li>3) 29 คุลา</li> </ul>                                                                                                    | รภาคม 2564 โครง<br>เกลม 2564 ประก<br>2564 เผยแ<br>เคม 2563 ประก<br>เคม 2563 ประก<br>ถึงกายน พ.ศ. เผยแ<br>เจ็กายน 2563 ประก<br>ถึงกายน 2563 ประก<br>ถึงกายน 2563 ประก<br>ถิ่งเล็ก<br>เคม 2563 ประก<br>อเล็ก | การปรับปรุงอา<br>าศวิทยาลัยชุง<br>(สาม 78)<br>พร่แผนการจัด<br>เศวิทยาลัยชุง<br>ทรอนิกส์ (e-b<br>พร่แผนการจัด<br>พร่แผนการจัด<br>พร่แผนการจัด<br>พร่แผนการจัด<br>พร่แผนการจัด<br>เควิทยาลัยชุง<br>(อ่าน 64<br>ระกาศวิทยาลั                          | าคารเรียนพื้นเ<br>มชนพิจิตร เรื่อ<br>เช่นพิจิตร เรื่อ<br>มชนพิจิตร เรื่อ<br>มชนพิจิตร เรื่อ<br>เช่นพิจิตร เรื่อ<br>มชนพิจิตร เรื่อ<br>มชนพิจิตร เรื่อ<br>เช่นพิจิตร เรื่อ<br>เช่นพิจิตร เรื่อ<br>เช่นพิจิตร เรื่อ<br>เช่นพิจิตร เรื่อ | รึ่ปฏิบัติงานโรงฝึ<br>ง เปลี่ยนแปลงป<br>เะล่าปิงบประมาถ<br>ง ประกาศผู้ชนะ<br>น 52<br>เรล่าปิงบประมาถ<br>ง ประกาศผู้ชนะ<br>เรล่าปิงบประมาถ<br>ง ประกวดราคาร์<br>น 59<br>ง ประกวดราคาร์<br>น 59   | กงาน สาน 48<br>โระกาศรายข็อผู้ข<br>ม.พ.ศ. 2564 (ส<br>การเสนอราคา ปร<br>การเสนอราคา ปร<br>ม.พ.ศ. 2564 (ส<br>การเสนอราคาปร<br>มัวงปรับปรุงหอปร<br>มัวงปรับปรุงหอปร<br>คาจ้างปรับปรุงห | )<br>รณ 66<br>2โครงการจัดซื้อ<br>2โครงการจัดซื้อ<br>ระกวดราคาจ้อโเ<br>ะะกวดราคาซื้อโเ<br>ะะขุมพร้อมครูภัณฑ์ ประจำ<br>อประชุมพร้อมค | า โครงการจัด<br>ครุภัณฑ์ ประจำ<br>ปรับปรุงหอประ<br>จรงการจัดซื้อค<br>แฑ่ ประจำบึงบ<br>เป็งบประมาณ | ขื้อครุภัณฑ์การ<br>าปึงบประมาณ<br>ารุภัณฑ์ ประจำ<br>ประมาณ 2564<br>2564 ด้วยวิธีปร | รศึกษา ป:<br>2564 โด<br>เป็งบประม<br>ด้วยวิธีป<br>ระยาวดราค<br>564 ด้วยว่ | จฺ<br>ระจำปีงบปร<br>ยวิธีคัดเลือ<br>ธีประกวดรา<br>เาณ 2564 ต<br>ระกวดราคา<br>จาอิเล็กทระ<br>วิธีประกวดร | ทั้งหม<br>ระมาถ<br>ก<br>ก<br>าคา<br>วัวยวิชี<br>ก<br>า |

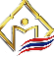

#### ข้อมูลเอกสารเผยแพร่ข้อมูลวิทยาลัยชุมชนพิจิตร

เป็นระบบข้อมูลเอ<sup>็</sup>กสารเผยแพร่ข้อมูลวิทยาลัยชุมชนพิจิตร โดยที่แบ่งเป็นส่วนข้อมูลของแต่ละงาน เพื่อความเป็นระเบียบ เป็นสัดส่วน และที่ต้องการเผยแพร่งข้อมูลของงานแต่ละงาน บนเว็บไซต์ของวิทยาลัย ชุมชนพิจิตร ดังรูป

| Phichit                                                                                                    |                                                                                                    |
|----------------------------------------------------------------------------------------------------|----------------------------------------------------------------------------------------------------|
|                                                                                                    | t Community College $\textcircled{O}$ 056 - 039787                                                                                                    |
|                                                                                                    | หน้าหลัก เกี่ยวกับเรา บุคลากร เอกสารเผยแพร่ ติดต่อเรา                                                                                                    |
| 🚱 เอกสารเพยแน                                                                                                    | มร่วิทยาลัยชุมชนพิจิตร                                                                                                    |
|                                                                                                    | สำนักงานผู้อำนวยการ<br>วิทยาลัยชุมชนพิจิกร                                                                                                    |
|                                                                                                    | สำนักวิชาการ<br>อิกยาสัยชุมชนพิจิตร                                                                                                    |
|                                                                                                    | ศูนย์วิจัยและส่งเสริม<br>การเรียนรู้ทลอดชีวิต<br>วิทยาลัยชุมชนพิจิกร                                                                                                    |
|                                                                                                    | เอกสารรายงานการประชุม<br>คณะกรรมการสภาวิทยาลัยชุมชนพิจิตร<br>วิทยาลัยชุมชนพิจิตร                                                                                                    |
|                                                                                                    | t Community College                                                                                                    |
|                                                                                                    | 056 - 039787<br>หน้าหลัก เกี่ยวกับเวา บุคลากร เอกสารเผยแพร่ ติดต่อเรา<br>พร์สำนักงานผู้อำนวยการ                                                                                                    |
| Phichi<br>อกสารเผยแ<br>งานการเงินและมัญชี                                                                                                    | —————————————————————————————————————                                                                                                    |
| Phichi<br>อกสารเผยม<br>เงานการเงินและมัญชี<br>(30 มิถุนายน 2564)                                                                                                    | 056 - 039787<br>หน้าหลัก เกี่ยวกับเรา บุคลากร เอกสารเผยแพร่ ติดต่อเรา<br>แร่ส้านักงานผู้อำนวยการ<br>รายงานการรับ-จ่ายเงินรายได้ของสถาบันวิทยาลัยชุมชน ณ วันที่ 31 พฤษภาคม 2564 2                                                                                                    |
| Phichi<br>เอกสารเผยแ<br>งานการเงินและมัญชี<br>(30 มิถุนายน 2564)<br>(07 มิถุนายน 2564)                                                                                                    | CS6 - 039787<br>หน้าหลัก เกี่ยวกับเรา บุคลากร เอกสารเผยแพร่ ติดต่อเรา<br>แร่สำนักงานผู้อำนวยการ           รายงานการรับ-จ้ายเงินรายได้ของสถาบันวิทยาลัยชุมชน ณ วันที่ 31 พฤษภาคม 2564            รายงานการรับ-จ้ายเงินรายได้ของสถาบันวิทยาลัยชุมชน ณ วันที่ 31 พฤษภาคม 2564                                                                                                    |
| Phrichn<br>อานการเงินและบัญชี<br>(30 มิถุนายน 2564)<br>(07 มิถุนายน 2564)<br>งานแผนและงบประม                                                                                                    | CD 056 - 039787<br>หน้าหลัก เกี่ยวกับเรา บุคลากร เอกสารเผยแพร่ ดิดด่อเรา<br>แร่สำนักงานผู้อำนวยการ<br>รายงานการรับ-จ่ายเงินรายได้ของสถาบันวิทยาลัยชุมชน ณ วันที่ 31 พฤษภาคม 2564 2<br>งบทดลองประจำเดือน พฤษภาคม 2564 2<br>าณ/งาน กพร.                                                                                                    |
| Phichi<br>อานการเงินและบัญชี<br>(30 มิถุนายน 2564)<br>(07 มิถุนายน 2564)<br>งานแผนและงบประมา<br>(11 พฤษภาคม 2564)                                                                                                    | Control Control Co |
| Phichi<br>อานการเงินและบัญชี<br>[30 มิถุนายน 2564]<br>[07 มิถุนายน 2564]<br>อานแผนและงบประมา<br>[11 พฤษภาคม 2564]<br>[28 มิถุนายน 2563]                                                                                                    | C 056 - 039787<br>หน้าหลัก เกี่ยวกับเรา นุคลากร เอกสารเผยแพร่ ดิดด่อเรา<br>แปร้สำนักงานผู้ง้านวยการ                                                                                                    |
| Phichi<br>โอกสารเผยแ<br>งานการเงินและมัญชี<br>[30 มิถุนายน 2564]<br>[07 มิถุนายน 2564]<br>งานแผนและงบบระบบ<br>[11 พถษภาคม 2564]<br>[28 มิถุนายน 2563]<br>งานพัสดุ                                                                                                    | Cost - 039787     เที่ยวกับเรา บุคลากร เอกสารเผยแพร่ ติดต่อเรา     แย่สำเนิกอานผู้อำนวยการ     รายงานการรับ-จำยเงินรายได้ของสถาบันวิทยาลัยชุมชน ณ วันที่ 31 พฤษภาคม 2564     รวยงานการรับ-จำยเงินรายได้ของสถาบันวิทยาลัยชุมชน ณ วันที่ 31 พฤษภาคม 2564     รบทดลองประจำเดือน พฤษภาคม 2564     รุป     เมนต์รวจวิเคราะท์ SWOT     เมนต์รวจวิเคราะท์ SWOT     เอกสารประกอบการทบทวนแผนกลยุทธ์     เอกสารประกอบการทบทวนแผนกลยุทธ์     เอกสารประกอบการทบทวนทระกอบการทบทวน                                                                                                    |
| ขากรถาง<br>เอกสารเผยแ<br>งานการเงินและมัญชี<br>(30 มิถุนายน 2564)<br>(07 มิถุนายน 2564)<br>(07 มิถุนายน 2564)<br>(11 พฤษภาคม 2564)<br>(28 มิถุนายน 2563)<br>งานพัสดุ<br>(19 กุมภาพันธ์ 2563)                                                                                                    | Cost - 039787     เท็บวกับเรา นุคลากร เอกสารเผยแพร่ ติดต่อเรา     แร่สำนักงานผู้ง้านวยการ     รายงานการรับ-จายเงินรายได้ของสถาบับวิทยาลัยชุมชน ณ วันที่ 31 พฤษภาคม 2564     รวยงานการรับ-จายเงินรายได้ของสถาบับวิทยาลัยชุมชน ณ วันที่ 31 พฤษภาคม 2564     รวยงานการรับ-จายเงินรายได้ของสถาบับวิทยาลัยชุมชน ณ วันที่ 31 พฤษภาคม 2564     รวยงานการรับ-จายเงินรายได้ของสถาบับวิทยาลัยชุมชน ณ วันที่ 31 พฤษภาคม 2564     รวยงานการรับ-จายเงินรายได้ของสถาบับวิทยาลัยชุมชน ณ วันที่ 31 พฤษภาคม 2564     ระบบสารวจริเคราะท์ SWOT     เอกสารประกอบการทบทวนแผนกลยุทธ     เอกสารแบบสารวจความต้องการใช้หัสดุ(สผ.)แบบแก้ไขแล้ว     ระ     เอกสารแบบสารวจความต้องการใช้หัสดุ(สผ.)แบบแก้ไขแล้ว     ระ     เอกสารแบบสารวจความต้องการใช้หัสดุ(สผ.)แบบแก้ไขแล้ว     ระ     ระบบสารวจความต้องการใช้หัสดุ(สผ.)แบบแก้ไขแล้ว     ระ     ระ     ระบบสารวจความต้องการใช้หัสดุ(สผ.)แบบแก้ไขแล้ว     ระ     ระ     ระบบสารวจความต้องการใช้หัสดุ(สผ.)แบบแก้ไขแล้ว     ระ     ระ     ระบบสารวจความต้องการใช้หัสดุ(สผ.)แบบแก้ไขแล้ว     ระ     ระ     ระ     ระบบสารวจความต้องการใช้หัสดุ(สผ.)แบบแก้ไขแล้ว     ระ     ระ     ระจากระ     ระจากร      |
| <ul> <li>Phichi</li> <li>เอกสารเผยแ</li> <li>เอาสารเผยแ</li> <li>เอาสารเผยแ</li> <li>เอาสารเผยแ</li> <li>เอาสารเผยแ</li> <li>เอาสารเผยแ</li> <li>เอาสารเผยแ</li> <li>เอาสารเผยและประสา</li> <li>เอาสารเผยและประสา</li> <li>เอาสารเขาสา</li> <li>เอาสารเขาสา</li> <li< td=""><td>Code - 039787     เที่ยวกับเรา บุคลากร เอกสารเผยแพร่ ศิลด์อเรา     แยร่สำนักอานผู้อำนวยการ     รายงานการรับ-จำยเงินรายได้ของสถาบันวิทยาลัยชุมชน ณ วันที่ 31 พฤษภาคม 2564     รายงานการรับ-จำยเงินรายได้ของสถาบันวิทยาลัยชุมชน ณ วันที่ 31 พฤษภาคม 2564     รายงานการรับ-จำยเงินรายได้ของสถาบันวิทยาลัยชุมชน ณ วันที่ 31 พฤษภาคม 2564     รายงานการรับ-จำยเงินรายได้ของสถาบันวิทยาลัยชุมชน ณ วันที่ 31 พฤษภาคม 2564     รายงานการรับ-จำยเงินรายได้ของสถาบันวิทยาลัยชุมชน ณ วันที่ 31 พฤษภาคม 2564     รายงานการรับ-จำยเงินรายได้ของสถาบันวิทยาลัยชุมชน ณ วันที่ 31 พฤษภาคม 2564     รายงานการรับ-จำยเงินรายได้ของสถาบันวิทยาลัยชุมชน ณ วันที่ 31 พฤษภาคม 2564     รายงานการรับ-จำยเงินรายได้ของสถาบันวิทยาลัยชุมชน ณ วันที่ 31 พฤษภาคม 2564     รายงานการรับ-จำยเงินรายได้ของสถาบันวิทยาลัยชุมชน ณ วันที่ 31 พฤษภาคม 2564     รายงานการรับ-จำยเงินรายได้ของสถาบันวิทยาลัยชุมชน ณ วันที่ 31 พฤษภาคม 2564     รายงานการรับ-จำยเงินรายได้ของสถาบันวิทยาลัยชุมชน ณ วันที่ 31 พฤษภาคม 2564     รายงานการรับ-จำแต่งการม 2564     รายงานการรับ-จำแต่งการใช้ทัสด(สผ.) แบบแก่โขแล้ว     รายงานบสารวจความต้องการใช้ทัสด(สผ.) แบบแก่โขแล้ว     รายงานบสารวจความต้องการใช้ทัสด(สผ.)      รายงานที่ 31 พฤษภาคม     รายงานที่ รายงานที่ราดจามต่องการใช้ทัสด(สผ.)      รายงานที่ 31 พฤษภาคม     รายงานที่ 31 พฤษภาคม     รายงานที่ 31 พฤษภาพ     รายงาน</td></li<></ul> | Code - 039787     เที่ยวกับเรา บุคลากร เอกสารเผยแพร่ ศิลด์อเรา     แยร่สำนักอานผู้อำนวยการ     รายงานการรับ-จำยเงินรายได้ของสถาบันวิทยาลัยชุมชน ณ วันที่ 31 พฤษภาคม 2564     รายงานการรับ-จำยเงินรายได้ของสถาบันวิทยาลัยชุมชน ณ วันที่ 31 พฤษภาคม 2564     รายงานการรับ-จำยเงินรายได้ของสถาบันวิทยาลัยชุมชน ณ วันที่ 31 พฤษภาคม 2564     รายงานการรับ-จำยเงินรายได้ของสถาบันวิทยาลัยชุมชน ณ วันที่ 31 พฤษภาคม 2564     รายงานการรับ-จำยเงินรายได้ของสถาบันวิทยาลัยชุมชน ณ วันที่ 31 พฤษภาคม 2564     รายงานการรับ-จำยเงินรายได้ของสถาบันวิทยาลัยชุมชน ณ วันที่ 31 พฤษภาคม 2564     รายงานการรับ-จำยเงินรายได้ของสถาบันวิทยาลัยชุมชน ณ วันที่ 31 พฤษภาคม 2564     รายงานการรับ-จำยเงินรายได้ของสถาบันวิทยาลัยชุมชน ณ วันที่ 31 พฤษภาคม 2564     รายงานการรับ-จำยเงินรายได้ของสถาบันวิทยาลัยชุมชน ณ วันที่ 31 พฤษภาคม 2564     รายงานการรับ-จำยเงินรายได้ของสถาบันวิทยาลัยชุมชน ณ วันที่ 31 พฤษภาคม 2564     รายงานการรับ-จำยเงินรายได้ของสถาบันวิทยาลัยชุมชน ณ วันที่ 31 พฤษภาคม 2564     รายงานการรับ-จำแต่งการม 2564     รายงานการรับ-จำแต่งการใช้ทัสด(สผ.) แบบแก่โขแล้ว     รายงานบสารวจความต้องการใช้ทัสด(สผ.) แบบแก่โขแล้ว     รายงานบสารวจความต้องการใช้ทัสด(สผ.)      รายงานที่ 31 พฤษภาคม     รายงานที่ รายงานที่ราดจามต่องการใช้ทัสด(สผ.)      รายงานที่ 31 พฤษภาคม     รายงานที่ 31 พฤษภาคม     รายงานที่ 31 พฤษภาพ     รายงาน      |
| <ul> <li>Phichi</li> <li>เอกสารเผยย</li> <li>เอกสารเผยย</li> <li>เอาการเงินและมัญชี</li> <li>เองานการเงินและมัญชี</li> <li>เอง ภิฤนายน 2564)</li> <li>เอา ภิฤนายน 2564)</li> <li>เอา ภิฤนายน 2564)</li> <li>เอา ภิฤนายน 2563)</li> <li>เอา ภิฤนายน 2563]</li> <li>เอา ภิฤนายน 2563]</li> <li>เอา ภิฤนายน 2562]</li> <li>เอล ฤลาคม 2562]</li> </ul>                                                                                                    | Control (การการการการการการการการการการการการการก                                                                                                    |
| Phichi                                                                                                    | L 056 - 039787     เหน้าหลัก เกี่ยวกับเรา บุคลากร เอกสารเผยแพร่ ดิดด่อเรา     แร่สักนักอานผู้อำนวยการ     รายงานการรับ-จำยเงินรายได้ของสถาบันวิทยาลัยชุมชน ณ วันที่ 31 พฤษภาคม 2564      รวยงานการรับ-จำยเงินรายได้ของสถาบันวิทยาลัยชุมชน ณ วันที่ 31 พฤษภาคม 2564      รวยงานการรับ-จำยเงินรายได้ของสถาบันวิทยาลัยชุมชน ณ วันที่ 31 พฤษภาคม 2564      รวยงานการรับ-จำยเงินรายได้ของสถาบันวิทยาลัยชุมชน ณ วันที่ 31 พฤษภาคม 2564      รวยงานการรับ-จำยเงินรายได้ของสถาบันวิทยาลัยชุมชน ณ วันที่ 31 พฤษภาคม 2564      รวยงานการรับ-จำยเงินรายได้ของสถาบันวิทยาลัยชุมชน ณ วันที่ 31 พฤษภาคม 2564      รวยงานการรับ-จำยเงินรายได้ของสถาบันวิทยาลัยชุมชน ณ วันที่ 31 พฤษภาคม 2564      รวยงานการรับ-จำยเงินรายได้ของสถาบันวิทยาลัยชุมชน ณ วันที่ 31 พฤษภาคม 2564      รวยงาน กพร.     แบบสำรวจจิเคราะท์ SWOT      รู     เอกสารแบบสำรวจความต้องการใช้ที่สดุ(สผ.)      เอกสารแบบสำรวจความต้องการใช้ที่สดุ(สผ.)      เอกสารแบบสำรวจความต้องการใช้ที่สดุ(สผ.)      เอกสารแบบสำรวจความต้องการใช้ที่สดุ(สผ.)      เอกสารแบบสำรวจความต้องการใช้ที่สดุ(สผ.)      เอกสารแบบสำรวจความต้องการใช้ที่สดุ(สผ.)      เอกสารแบบสำรวจความต้องการใช้ที่สดุ(สผ.)      เอกสารแบบสำรวจความต้องการใช้ที่สดุ(สผ.)      เอกสารแบบสำรวจความต้องการใช้ที่สดุ(สผ.)      เอกสารแบบสำรวจความต้องการใช้ที่สดุ(สผ.)      เอกสารแบบสำรวจความต้องการใช้ที่สดุ      เอกสารแบบสำรวจความต้องการใช้ที่สดุ      เอกสารแบบสำรวจความต้องการใช้ที่สดุ      เอกสารแบบสำรวจความต้องการใช้ที่สดุ      เอกสารแบบสำรวจความต้องการใช้ที่สดุ      เอกสารแบบสำรวจความต้องการใช้ที่สดุ      เอกสารแบบสารวจความต้องการใช้ที่สดุ      เอกสารแบบสารวจความต้องการใช้ที่สดุ      เอกสารแบบสารวจความต้องการใช้ที่สดุ      เอกสารแบบสารวจความต้องการใช้ที่สดุ      เอกสารแบบสารวจความต้องการใช้ที่สดุ      เอกสารแบบสารวจความต้องการใช้ที่สดุ      เอกสารของความต้องการใช้ที่สดุ      เอกสารของควารไข้ที่สดุ      เอกสารของควารางความตรารถางความต้างความตราจความตราจาลารถางความตราจความตราจความตราจความตราจาสาราจาลารถางความตราจาสาราจาสาราจความตราจาสาราจาสาราจาสาราจความตราจาสาราจาสาราจาสาราจาสาราจาสาราจาสาราจาสาราจาสาราจาสาราจาสาราจาสาราจาสาราจาสาราจาสาราจาสาราจาสาราจาสา      |
| Phichi<br>เอกสารเผยม<br>งานการเงินและมัญชี<br>(30 มิถุนายน 2564)<br>(30 มิถุนายน 2564)<br>(30 มิถุนายน 2564)<br>(28 มิถุนายน 2563)<br>(30 ตุลาคม 2563)<br>(30 ตุลาคม 2562)<br>(28 ตุลาคม 2562)<br>(28 ตุลาคม 2562)<br>(28 ตุลาคม 2562)<br>(29 แมษายน 2564)                                                                                                    | Code - 039787     เหน้าหลัก เกี่ยวกับเวา บุคลากร เอกสารแยบแพร่ ติดต่อเรา     แห่สัสนักอานผู้จ้านอยการ     รวยงานการรับ-จำยเงินรายได้ของสถาบับวิทยาลัยชุมชน ณ วันที่ 31 พฤษภาคม 2564      รวยงานการรับ-จำยเงินรายได้ของสถาบับวิทยาลัยชุมชน ณ วันที่ 31 พฤษภาคม 2564      รวยงานการรับ-จำยเงินรายได้ของสถาบับวิทยาลัยชุมชน ณ วันที่ 31 พฤษภาคม 2564      รวยงานการรับ-จำแจ้งการใช้หัสดุ(สผ.)      เอกสารแบบสำรวจความต้องการใช้หัสดุ(สผ.)      เอกสารแบบสำรวจความต้องการใช้หัสดุ(สผ.)      เอกสารแบบสำรวจความต้องการใช้หัสดุ(สผ.)      เอกสารแบบสำรวจความต้องการใช้หัสดุ(สผ.)      เอกสารแบบสำรวจความต้องการใช้หัสดุ(สผ.)      เอกสารแบบสำรวจความต้องการใช้หัสดุ(สผ.)      เอกสารแบบสำรวจความต้องการใช้หัสดุ(สผ.)     เอกสารแบบสำรวจความต้องการใช้หัสดุ(สผ.)     เอาสารแบบสำรวจความต้องการใช้หัสดุ(สผ.)     เอาสารแบบสำรวจความต้องการใช้หัสดุ (สผ.)     เอาสารแบบสารจาลงการที่ส่งหัสดุ (สผ.)     เอาสารแบบสารจาลงการที่สุด (สผ.)     เอาสารแบบสารจาลงการที่สุกรูล (สผ.)                                                                                                    |
| Phichi                                                                                                    | <ul> <li>ไป 056 - 039787</li> <li>เม่าหลัก เกี่ยวกับเวา บุคลากร เอกสารเผยแพร่ ศิลค์อเรา</li> <li>แบร้สำนักงานผู้จำนวยการ</li> <li>รายงานการรับ-จำยเงินรายได้ของสถาบันวิทยาลัยชุมชน ณ วันที่ 31 พฤษภาคม 2564 [2]</li> <li>รมทดลองประจำเดือน พฤษภาคม 2564 [2]</li> <li>รมทดลองประจำเดือน พฤษภาคม 2564 [2]</li> <li>เอกสารแบบสำรวจความต้องการใช้หัสดุ(สผ) แบบแก้ไขแล้ว [2]</li> <li>เอกสารแบบสำรวจความต้องการใช้หัสดุ(สผ) [2]</li> <li>เอกสารแบบสำรวจความต้องการใช้หัสดุ(สผ) [2]</li> </ul>                                                                                                    |

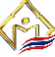

#### การเพิ่มข้อมูลเอกสารเผยแพร่วิทยาลัยชุมชนพิจิตร

จากนั้นระบบจะเข้าสู่ส่วนของการเพิ่มข้อมูลเอกสารเผยแพร่ ซึ่งจำเป็นต้องมีข้อมูลต่าง ๆ เป็น ้ส่วนประกอบ เช่น หัวข้อประกาศข้อมูลเอกสารเผยแพร่ วันเดือนปี 🗖 (รูปแบบอัตโนมัติ) และไฟล์เอกสาร แนะนำเป็นไฟล์สกุล .pdf .rar .docx เมื่อกรอกข้อมูลแล้วให้กดที่ปุ่ม "**บันทึกข้อมูล**" เพื่อทำการอัพโหลด ข้อมูลขึ้นบนเว็บไซต์ ระบบจะแสดงในทันที

|                                                                                                    |                                                                                                    |                                                                                                    | ประกาศข้อมูลข่าวสาร ข้อมูลเอกสารเผยแพร่                                                                                                    | ข้อมูลผู้ดูแลระบา                     | บ ออกจากระบบ                   |
|----------------------------------------------------------------------------------------------------|----------------------------------------------------------------------------------------------------|----------------------------------------------------------------------------------------------------|----------------------------------------------------------------------------------------------------|---------------------------------------|--------------------------------|
|                                                                                                    |                                                                                                    | 🎎 ผู้ใช้งาน : jir                                                                                    | a สำนักผู้อำนวยการ งานเทคโนโลยีสารสนเทศ                                                                                                    | 📺 เพิ่มข้อ:                           | มูลเอกสารเผยแท                 |
| ลำดับ                                                                                                    | วันเดือนปี                                                                                                    | ห้วเรื่อง                                                                                            |                                                                                                    | สถานะ                                 | แก้ไข                          |
| 178                                                                                                    | 05 พฤษภาคม 2564                                                                                                    | ทดลองระบบเอกสาร⊺⊺                                                                                    |                                                                                                    | 8                                     | ×                              |
| 60                                                                                                    | 13 มีนาคม 2563                                                                                                    | เอกสารคู่มือระบบฐานข้อมูลข่าวประช                                                                    | าสัมพันธ์                                                                                                    | 8                                     | ×                              |
| 3                                                                                                    | 05 <b>พฤษภาคม</b> 2564                                                                                                    | เอกสารIT02 แบบฟอร์มนำเอกสารเผย                                                                       | าแพร่ขึ้นเว็บไซด์                                                                                                    | 0                                     | ×                              |
| 2                                                                                                    | 26 เมษายน 2564                                                                                                    | เอกสาร∣⊺01 แบบฟอร์มการแจ้งปัญหา                                                                      | เครื่องคอมพิวเตอร์สำนักงาน                                                                                                    | <b>v</b>                              | ×                              |
| s<br>w                                                                                                    | ะบบจัดการข้อมู<br>/eb content mana                                                                                                    | ลเว็บไซต์เพื่อประชาสัมเ<br>gement system to public<br>ปร                                             | มันธ์วิทยาลัยชุมชนพิจิตร<br>ize phichit community college<br>กาศข่อมูลข่าวสารทั่วไป ข้อมูลเอกสารเผยแพร่                                                                                                    | ข้อมูลผู้ดูแลระบ <b>บ</b>             | บ ออกจากระบบ                   |
| S<br>W                                                                                                    | ะบบจัดการข้อมู<br>'eb content mana                                                                                                    | aເວົບໄซຕ໌ເພື່ອປຣະชາสัมເ<br>gement system to public<br><sup>ປກ</sup>                                  | มันธ์ <mark>วิทยาลัยชุมชนพิจิตร</mark><br>ize phichit community college<br>กาศข้อมูลข่าวสารทั่วไป ข้อมูลเอกสารเผยแพร่<br>ஆ ผู้ใช้งาน : jira ประกาศข่                                                                                                    | ข้อมูลผู้ดูแลระบบ<br>่าวทั่วไป งานเทศ | ม ออกจากระบบ<br>วโนโลยีสารสนเท |
| ร<br>พื่<br>ข้อมูลเอ<br>ข่านักผู้อ่านวย<br>วัวข้อเอกสาร                                                   | ะบบจัดการข้อมู<br>′eb content mana<br>วกสารเผยแพร่วิท<br><sup>เการ งานเทคโนโลยีสารสนเท</sup>                                                                | <mark>ลเอ็บไซต์เพื่อประชาสัมเ</mark><br>gement system to public<br><sup>ปร</sup><br>ยาลัยชุมชนพิจิตร | มันธ์ วิทยาลัยชุมชนพิจิตร<br>ize phichit community college<br>กาศข้อมูลข่าวสารทั่วไป ข้อมูลเอกสารเผยแพร่<br>ஆ ผู้ใช้งาน : jira ประกาศข่                                                                                                    | ข้อมูลผู้ดูแลระบบ<br>่าวทั่วไป งานเทศ | ป ออกจากระบบ<br>าโนโลยีสารสนเท |
| ร<br>ข้อมูลเอ<br>ถ้านักผู้อำนวย<br>ถ้าข้อเอกสาร<br>ว์นด็อนปี (เลื                                         | ะบบจัดการข้อมู<br>′eb content mana<br>กกสารเผยแพร่วิท<br>การ งานเทคโนโลยีสารสนเท<br>อกที่ปฏิทิน)                                                            | ลเอ็บไซต์เพื่อประชาสัมเ<br>gement system to public<br><sup>ปร</sup><br>ยาลัยชุมชนพิจิตร              | มันธ์ อิทยาลัยชุมชนพิจิตร<br>ize phichit community college<br>ภาศข้อมูลข่าวสารทั่วไป ข้อมูลเอกสารเผยแพร่<br>ເຂີ ผู้ใช้งาน:jira ประกาศข่<br>มหร 2021- ↑↓                                                                                                    | ข้อมูลผู้ดูแลระบา<br>ำวทั่วไป งานเทศ  | ม ออกจากระบบ<br>เโนโลยีสารสนเท |
| รั<br>พี<br>ข้อมูลเอ<br>ถ่านักผู้อ่านวย<br>ถ่านักผู้อ่านวย<br>ถ่านัดอนปี (เลื<br>mm/dd/yy<br>ออสารที่ต่อง | ะบบจัดการข้อมู<br>/eb content mana<br>ภกสารเผยแพร่วิท<br>เการ งานเทคโนโลยีสารสนเท<br>อกที่ปฏิทิน)<br>วร                                                     | ลเว็บไซต์เพื่อประชาสัมเ<br>gement system to public<br>ปร<br>ยาลัยชุมชนพิจิตร<br>ศ<br>■               | มันธ์ อิทยาลัยชุมชนพิจิตร<br>ize phichit community college<br>ภาศข้อมูลข่าวสารทั่วไป ข้อมูลเอกสารเผยแพร่<br>ເພື่อมูลเอกสารเผยแพร่<br>เมื่อมูลเอกสารเผยแพร่<br>เมื่อมูลเอกสารเผยแพร่<br>เมื่อมูลเอกสารเผยแพร่<br>เมื่อมูลเอกสารเผยแพร่<br>เป็นข้าน:jira ประกาศข่                                                                                                    | ข้อมูลผู้ดูแลระบบ<br>กวทั่วไป งานเทศ  | ป ออกจากระบบ<br>าโนโลยีสารสนเท |
| รัฐ<br>ข้อมูลเอ<br>เ่านักผู้อ่านวะ<br>รัวข้อเอกสาร<br>วันเดือนปี (เลื<br>mm/dd/yy<br>อกสารที่ต้อง         | ะบบจัดการข้อมู<br>/eb content mana<br>ภกสารเผยแพร่วิท<br>กกร งานเทคโนโลยีสารสนเท<br>อกที่ปฏิทิน)<br>ภy<br>การแนบ สนับสนุนสกุลไฟล์ (.<br>File No file chosen | ลเว็บไซต์เพื่อประชาสัมเ<br>gement system to public<br>ปร<br>ยาลัยชุมชนพิจิตร<br>ศ<br>PDF,.RAR,.DOCX) | มินธ์ อิทยาลัยชุมชนพิจิตร<br>ize phichit community college<br>ภาศข้อมูลข่าวสารทั่วไป ข้อมูลเอกสารเผยแพร่<br>เริ่ม ข้อมูลเอกสารเผยแพร่<br>เริ่ม ข้อมูลเลกสารเลย<br>เริ่ม ข้อมูลเลอสารเรียงเริ่ม ข้อมูลเลกสารเผยแพร่<br>เริ่ม ข้อมูลเลอสารเผยเหร่<br>เริ่ม ข้อมูลเลอสารเผยเหร่<br>เริ่ม ข้อมูลเลอสารเผยเหร่<br>เริ่ม ข้อมูลเลอสารเผยเหร่<br>เริ่ม ข้อมูลเลอสารเผยเหร่<br>เริ่ม ข้อมูลเลอสารเรียง<br>เริ่ม ข้อมูลเรียง<br>เริ่ม ข้อมูลเลอสารเรียง<br>เริ่ม ข้อมูลเลอสารเรียง<br>เริ่ม ข้อมูลเรียง<br>เริ่ม ข้อมูลเลอสารเรียง<br>เริ่ม ข้อมูลเลอสารเรียง<br>เริ่ม ข้อมูลเลอส | ข้อมูลผู้ดูแลระบบ<br>กวทั่วไป งานเทศ  | ม ออกจากระบบ<br>าโนโลยีสารสนเท |

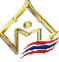

| Phich                           | it Community College $\textcircled{\begin{tabular}{lllllllllllllllllllllllllllllllllll$ |
|---------------------------------|-----------------------------------------------------------------------------------------|
|                                 | หน้าหลัก เกี่ยวกับเรา บุคลากร เอกสารเผยแพร่ ติดต่อเรา                                   |
| เอกสารเพย                       | เพร่สำนักงานพู้อ่านวยการ                                                                |
| งานการเงินและบัญข์              | 1                                                                                       |
| [30 มิถุนายน 2564]              | รายงานการรับ-จ่ายเงินรายได้ของสถาบันวิทยาลัยชุมชน ณ วันที่ 31 พฤษภาคม 2564 😕            |
| [07 มิถุนายน 2564]              | งบทดลองประจำเดือน พฤษภาคม 2564 🥦                                                        |
| งานแผนและงบประม                 | มาณ∕งาน กพร.                                                                            |
| [11 พฤษภาคม 2564]               | แบบสำรวจวิเคราะห์ SWOT 🕎                                                                |
| [28 มิถุนายน 2563]              | เอกสารประกอบการทบทวนแผนกลยุทธ์ 🚾                                                        |
| งานพัสดุ                        |                                                                                         |
| [19 กุมภาพันธ์ 2563]            | เอกสารแบบสำรวจความต้องการใช้พัสดุ(สห.)แบบแก้ไขแล้ว 🛵                                    |
| [30 ตุลาคม 2562]                | เอกสารแบบสำรวจความต้องการใช้พัสดุ(สผ.) 🧏                                                |
| [28 ตุลาคม 2562]                | เอกสารแบบสำรวจความต่องการใช้ทัสดุ(สผ.) 🧏                                                |
| งานบริหารความเสี่ย <sup>ุ</sup> | ง/ควบคุมภายใน                                                                           |
| [09 เมษายน 2564]                | รายงานการประเม็นผลการควบคุมภายใน(แบบ ปค.5) 💘                                            |
| [09 <mark>เมษายน</mark> 2564]   | รายงานการประเมินองค์ประกอบของการควบคุมภายใน(แบบ ป.ศ. 4) 🕎                               |
| [09 เมษายน 2564]                | แบบประเมินความเสี่ยงปี2564 🖤                                                            |

้จะเห็นว่าระบบข้อมูลเอกสารเผยแพร่วิทยาลัยชุมชนพิจิตร จะมีผู้ดูแลข้อมูลอยู่ในแต่ละส่วนดังนี้

| โอ                                                                                     | กสารเผยแพร่วิทยาลัยชุมชนพิจิ                                                                                                    | ตร                                                                                                    |
|----------------------------------------------------------------------------------------|----------------------------------------------------------------------------------------------------|----------------------------------------------------------------------------------------------------|
| สำนักงานผู้อำนวยการ                                                                    | สำนักวิชาการ                                                                                                    | วิจัยและส่งเสริมการเรียนรู้ๆ                                                                               |
| งานแผนและงบประมาณ<br>งานการเงินและบัญชี<br>งานพัสดุ<br>งานบริหารความเสี่ยง/ควบคุมภายใน | งานหลักสูตร/ปวช./ปวส.<br>งานหลักสูตรฝึกอบรม<br>งานสหกิจศึกษา<br>งานแนะแนว                                                                   | งานทำนุบำรุงศิลปวัฒนธรรม<br>งานส่งเสริมความร่วมมือ<br>งานห้องสมุด/แหล่งเรียนรู้<br>งานจัดการความรู้ (K.M.) |
| งานเทคโนโลยีสารสนเทศ<br>งานอาคารสถานที่<br>งานประชาสัมพันธ์                            | งานวัดผลและประเมินผล<br>งานประกันคุณภาพการศึกษา<br>งานทะเบียน / งานติดตามผู้สำเร็จฯ<br>กิจกรรมพัฒนานักศึกษา<br>งานกองทุนกู้ยืมเพื่อการศึกษา |                                                                                                    |

้ โดยแต่ละงานของผู้ดูแลระบบจะเป็นผู้รับผิดชอบในการนำเอกสารขึ้นสู่ระบบข้อมูลเอกสารเผยแพร่ ้วิทยาลัยชุมชนพิจิตร เพื่อความสะดวก และรวดเร็วในของแต่ละส่วนงานต่าง ๆ

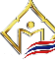

#### การปิดเปิดสถานะข้อมูลเอกสารเผยแพร่วิทยาลัยชุมชนพิจิตร

เป็นการปิดเปิดสถานะข้อมูลเอกสารเผยแพร่วิทยาลัยชุมชนพิจิตร ที่ถูกประกาศขึ้นบนเว็บไซต์ของ ้วิทยาลัยชุมชนพิตร โดยสามารถทำการเปิดปิดการมองเห็นได้ เพื่อสะดวกในการแก้ไขหรือมีปัญหาเอกสาร ผิดพลาด ดังรูป

| 🥏 VV  | eb content mana | gement system to publicize phichit community colleg     | e                 |               |
|-------|-----------------|---------------------------------------------------------|-------------------|---------------|
|       |                 | ประกาศข้อมูลข่าวสาร ข้อมูลเอกสารเผยแพร่                 | ข้อมูลผู้ดูแลระบา | บ ออกจากระบ   |
|       |                 | 🎎 ผู้ใช้งาน : jira สำนักผู้อำนวยการ งานเทคโนโลยีสารสนเท | เศ 📺 เพิ่มข้อ:    | มูลเอกสารเผยแ |
| ลำดับ | วันเดือนปี      | หัวเรื่อง                                               | สถานะ             | แก้ไข         |
| 178   | 05 พฤษภาคม 2564 | ทดลองระบบเอกสาร∣⊺                                       | •                 | ×             |
| 60    | 13 มีนาคม 2563  | เอกสารคู่มือระบบฐานข้อมูลข่าวประชาสัมพันธ์              | •                 | ×             |
| 3     | 05 พฤษภาคม 2564 | เอกสารเ⊺02 แบบฟอร์มนำเอกสารเผยแพร่ขึ้นเว็บไซด์          | 0                 | ×             |
|       |                 |                                                         |                   |               |

#### จากรปจะเห็นได้ว่าส่วนของสถานะจะมีเครื่องหมาย โดยมีข้อมลดังนี้

| รูปสถานะ | ความหมาย                                              | หมายเหตุ        |
|----------|-------------------------------------------------------|-----------------|
|          | ข้อมูลข่าวสารทั่วไปจะแสดงบนระบบข้อมูลข่าวสารทั่วไป    | เมื่อกดจะเป็น   |
|          | วิทยาลัยชุมชนพิจิตร                                   | สถานะตรงกันข้าม |
|          | ข้อมูลข่าวสารทั่วไปจะไม่แสดงบนระบบข้อมูลข่าวสารทั่วไป | เมื่อกดจะเป็น   |
|          | วิทยาลัยชุมชนพิจิตร                                   | สถานะตรงกันข้าม |

#### การแก้ไขข้อมูลเอกสารเผยแพร่วิทยาลัยชุมชนพิจิตร

เป็นส่วนการแก้ไขข้อมูลเอกสารเผยแพร่วิทยาลัยชุมชนพิจิตร ซึ่งจำเป็นที่จะต้องตั้งสถานะข้อมูล ้ข้อมูลเอกสารเผยแพร่ เป็นสถานะแบบไม่แสดง 区 บนระบบฐานข้อมูลเอกสารเผยแพร่วิทยาลัยชุมชน พิจิตรก่อน (ดังรูป) จากนั้นให้กดปุ่มแก้ไขข้อมูล 🔀 เพื่อสู่ส่วนการแก้ไขเอกสารเผยแพร่ต่อไป

| s:<br>w | ะบบจัดการข้อมูล<br>/eb content manag |                                                            |                   |                |
|---------|--------------------------------------|------------------------------------------------------------|-------------------|----------------|
|         |                                      | ประกาศข้อมูลข่าวสาร ข้อมูลเอกสารเผยแพร่ ข                  | ້າວມູລຜູ້ທູແລรະນນ | ออกจากระบบ     |
|         |                                      | 🎎 ผู้ใช้งาน : jira สำนักผู้อำนวยการ งานเทคโนโลยีสารสนเทศ   | 👛 เพิ่มข้อมูล     | งเอกสารเผยแพร่ |
| ลำดับ   | วันเดือนปี                           | หัวเรื่อง                                                  | สถานะ             | แก้ไข          |
| 178     | 05 พฤษภาคม 2564                      | ทดลองระบบเอกสาร∣⊺                                          | 8                 | *              |
| 60      | 13 <mark>มีนาคม</mark> 2563          | เอกสารคู่มือระบบฐานข้อมูลข่าวประชาสัมพันธ์                 | 8                 | ×              |
| 3       | 05 พฤษภาคม 2564                      | เอกสารi⊺02 แบบฟอร์มนำเอกสารเผยแพร่ขึ้นเว็บไซด์             | 0                 | ×              |
| 2       | 26 เมษายน 2564                       | เอกสาร∣⊺01 แบบฟอร์มการแจ้งปัญหาเครื่องคอมพิวเตอร์ส่านักงาน | 0                 | ×              |

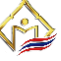

้จากนั้นระบบจะเข้าสู่หน้าแก้ไขโดยสามารถแก้ไขหัวข้อ และวันเดือนปีได้ เมื่อแก้ไขข้อมูลแล้วในทำ การกดปุ่มแก้ไขข้อมูล ระบบจะทำการบันทึกข้อมูลลงฐานข้อมูลโดยการกดปุ่ม "**แก้ไขข้อมูล"** และจะกลับ ไปสู<u>่หน้าหลัก</u>

| Web content management system to publicize phichit community college                     |                                                                |         |  |  |  |
|------------------------------------------------------------------------------------------|----------------------------------------------------------------|---------|--|--|--|
|                                                                                          | ประกาศข้อมูลข่าวสาร ข้อมูลเอกสารเผยแพร่ ข้อมูลผู้ดูแลระบบ ออกจ | จากร    |  |  |  |
|                                                                                          | 🎎 ผู้ใช้งาน                                                    | u : jir |  |  |  |
|                                                                                          |                                                                |         |  |  |  |
|                                                                                          |                                                                |         |  |  |  |
|                                                                                          |                                                                |         |  |  |  |
| แก้ไขข้อมูลเอกสารเผยแพร่                                                                 |                                                                |         |  |  |  |
| แก้ไขข้อมูลเอกสารเผยแพร่<br><sup>หัวข้อเอกสาร</sup>                                      |                                                                |         |  |  |  |
| แก้ไขข้อมูลเอกสารเผยแพร่<br><sup>หัวข้อเอกสาร</sup><br>พดลองระบบเอกสาร⊓                  |                                                                |         |  |  |  |
| <b>แก้ไขข้อมูลเอกสารเผยแพร่</b><br>หัวข้อเอกสาร<br>ทดลองระบบเอกสาร⊡<br>วันเดือนปี        |                                                                |         |  |  |  |
| แก้ไขข้อมูลเอกสารเผยแพร่<br>หัวข้อเอกสาร<br>ทดดองระบบเอกสาร⊓<br>วันเดือนปี<br>05/05/2021 |                                                                |         |  |  |  |
| แก้ไขข้อมูลเอกสารเผยแพร่<br>หัวข้อเอกสาร<br>ทดลองระบบเอกสารเ⊺<br>วันเดือนปี<br>          | แก้ไขข้อมูล                                                    |         |  |  |  |

หลังจากแก้ไขข้อมูลแล้ว จะกลับไปสู่หน้าหลัก(ดังรูป) จากนั้นให้ทำการกดเปิดสถานะอีกครั้ง เพื่อ เป็นการยืนยันว่าต้องการเผยแพร่ข้อมูลข่าวสารลงบนเว็บไซต์วิทยาลัยชุมชนพิจิตร

| s<br>w | ะบบจัดการขอมู<br>/eb content mana | ูลเว็บไซตเพื่อประชาสัมพันธวิทยาลัยชุมชนพิจิตร<br>agement system to publicize phichit community college |                   |              |
|--------|-----------------------------------|----------------------------------------------------------------------------------------------------|-------------------|--------------|
|        |                                   | ประกาศข้อมูลข่าวสาร ข้อมูลเอกสารเผยแพร่                                                                | ข้อมูลผู้ดูแลระบบ | ออกจากระบ    |
|        |                                   | ୡ ู ผู้ใช้งาน : jira สำนักผู้อำนวยการ งานเทคโนโลยีสารสนเทศ                                             | ( 🐴 เพิ่มข้อมู    | ุลเอกสารเผยแ |
| ลำดับ  | วันเดือนปี                        | หัวเรื่อง                                                                                              | สถานะ             | แก้ไข        |
| 178    | 05 พฤษภาคม 2564                   | ทดลองระบบเอกสารIT                                                                                      | 8                 | ×            |
| 60     | 13 <mark>มีนาคม</mark> 2563       | เอกสารคู่มีอระบบฐานข้อมูลข่าวประชาสัมพันธ์                                                             | C C               | ×            |
| 3      | 05 พฤษภาคม 2564                   | เอกสารi⊺02 แบบฟอร์มน่าเอกสารเผยแพร่ขึ้นเว็บไซด์                                                        |                   | *            |
| 2      | 26 <mark>เมษายน</mark> 2564       | เอกสารIT01 แบบฟอร์มการแจ้งปัญหาเครื่องคอมพิวเตอร์สำนักงาน                                              | •                 | ×            |
| 8 05   | 5 พฤษภาคม 2564 เ                  | าดลองระบบเอกสาร/T 📀                                                                                    | ж                 |              |

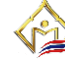

#### ข้อมูลผู้ดูแลระบบ

้เป็นส่วนที่ผู้ดูแลระบบในส่วนต่าง ๆ เป็นผู้รับผิดชอบ โดยแบ่งตามสิทธิ์ผู้ใช้ และตามสำนัก/งาน โดย การอ้างอิงจากขอบเขตของการปฏิบัติงาน และความจำเป็นของเจ้าหน้าที่นั้น ๆ

|       | ระบบจัดการข   | ້ອມູລເວົບໄซต <sup>ู</sup> ่เพื่อเ | lsะชาสัมพันธ <sup>ุ</sup> ่วิทย | าลัยชุมชนพิจิตร                                           |
|-------|---------------|-----------------------------------|---------------------------------|-----------------------------------------------------------|
|       | Web content n | nanagement system                 | n to publicize phichi           | t community college                                       |
|       |               |                                   | ประกาศข้อมูล                    | ลข่าวสาร ข้อมูลเอกสารเผยแพร่ ข้อมูลผู้ดูแลระบบ ออกจากระบบ |
|       |               |                                   |                                 | 🎎 ผู้ใช้งาน : jira                                        |
| ลำดับ | รหัสผู้ใช้งาน | ชื่อ - สกุล                       | สิทธ์ผู้ใช้                     | ส่านัก/งาน                                                |
| 1     | admin         | จิระ ปฐมวณิชกะ                    | ประกาศข่าวทั่วไป                | งานนโยบายและแผน                                           |
| 2     | natchanok     | ณัชนก สอนใย                       | ประกาศข่าวทั่วไป                | งานแนะแนว                                                 |
| 4     | tipapan       | ฐิภาพรรณ งอกผล                    | ประกาศข่าวทั่วไป                | งานสหกิจศึกษา                                             |
| 5     | chadanan      | ชฎานันท์ กลิ่นหอม                 | ประกาศข่าวทั่วไป                | งานนโยบายและแผน                                           |
| 6     | wilaiporn     | วิไลพร คุณปรีชา                   | ประกาศข่าวทั่วไป                | งานหลักสูตรอนุปริญญา                                      |
| 7     | kanokwan      | กนกวรรณ จุลพันธ์                  | ประกาศข่าวทั่วไป                | งานวัดผลและประเมินผล                                      |
| 8     | nachaphak     | ณชาภรรค พึ่งไชย                   | ประกาศข่าวทั่วไป                | งานหลักสูตรปวชปวส.                                        |
| 9     | umaporn       | อุมาพร ศรีรักษ์                   | ประกาศข่าวทั่วไป                | งานวิจัย                                                  |
| 11    | supavadee     | สุภาวดี มาศบาง                    | ประกาศข่าวทั่วไป                | งานประกันคุณภาพการศึกษา                                   |
| 22    | tiwa          | ทิวา เอมธานี                      | ประกาศข่าวทั่วไป                | งานบริหารความเสี่ยง/งานควบคุมภายใน                        |
| 36    | chanjira      | จันจิรา เคยอาษา                   | ประกาศข่าวทั่วไป                | งานทะเบียน                                                |
| 38    | jira          | จิระ ปฐมวณิชกะ                    | ประกาศข่าวทั่วไป                | งานเทคโนโลยีสารสนเทศ                                      |
| 39    | weratum       | วีรธรรม ทับทิมเกิด                | ประกาศข่าวทั่วไป                | งานกิจกรรมพัฒนานักศึกษา                                   |
| 40    | suwanna       | สุวรรณา สุขเหม                    | ประกาศข่าวทั่วไป                | งานอาคารสถานที่                                           |

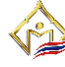

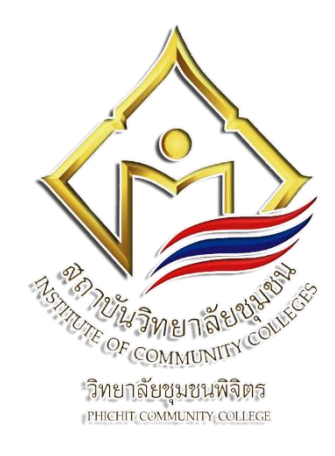

#### คณะที่ปรึกษา

นายวิชัย ชวนรักษาสัตย์ นางวิลัย บุตร์วัตร นายมนตรี พันธ์กสิกร นางสาวปฐมพร อุไรพันธ์ นายประเสริฐ เฉยดิษ นางขนิษฐา นครประสาท ผู้อำนวยการวิทยาลัยชุมชนพิจิตร รองผู้อำนวยการวิทยาลัยชุมชนพิจิตร รองผู้อำนวยการวิทยาลัยชุมชนพิจิตร รองผู้อำนวยการวิทยาลัยชุมชนพิจิตร หัวหน้าสำนักงานผู้อำนวยการ หัวหน้าสำนักวิชาการ

#### คณะผู้จัดทำ

นายจิระ ปฐมวณิชกะ นายสมบัติ บุญเรืองฤทธิ์ นายพีระพล สิงห์ลอ

หัวหน้างานเทคโนโลยีสารสนเทศ เจ้าหน้าที่งานเทคโนโลยีสารสนเทศ เจ้าหน้าที่งานเทคโนโลยีสารสนเทศ

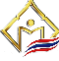

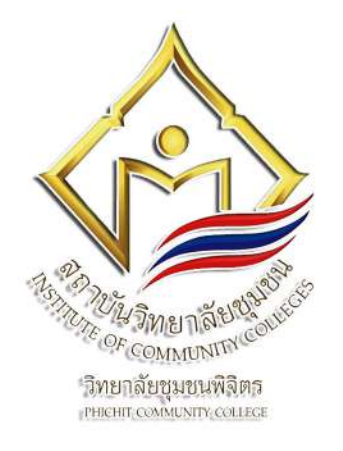

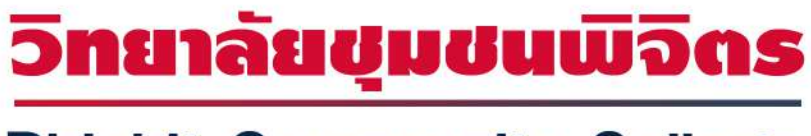

## **Phichit Community College**

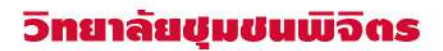

150 หมู่ 6 ทนนบางมูลนาก - โพทะเล ดำบลท่ำบัว อำเภอโพทะเล จังหวัดพิจิดร โทร. 056-039787